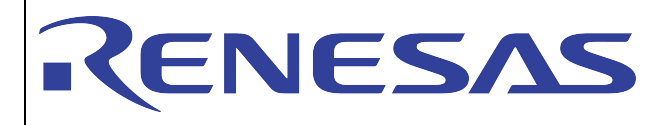

January 2022

User manual for the set-up and operation of the DA7210/11 evaluation board and control software

### Contents

| С | ontents |                                              | 1  |
|---|---------|----------------------------------------------|----|
| 1 | Intro   | duction                                      | 2  |
| 2 | Hard    | ware                                         | 2  |
|   | 2.1     | Power Supplies                               | 5  |
|   | 2.2     | Jumpers and Link Positions                   | 6  |
| 3 | Eval    | uation Board Features                        | 13 |
|   | 3.1     | USB Interface                                | 13 |
| 4 | Cont    | rol Software                                 | 13 |
|   | 4.1     | Installation                                 | 13 |
|   | 4.2     | Set-up Files                                 | 16 |
|   | 4.2.1   | Text File                                    | 16 |
|   | 4.2.2   | Spreadsheet File                             | 17 |
|   | 4.3     | Control Panels                               | 19 |
|   | 4.3.1   | Front Panel                                  | 19 |
|   | 4.3.2   | Register Map Page 0                          | 20 |
|   | 4.3.3   | Register Map Page 1                          | 21 |
|   | 4.3.4   | GP Filters Register Map                      | 22 |
|   | 4.3.5   | Volume Control Panel                         | 23 |
| 5 | RT F    | ilters GUI                                   | 24 |
|   | 5.1     | Software Installation                        | 24 |
|   | 5.2     | Control Panels                               | 26 |
|   | 5.2.1   | Running the Interface and USB Initialisation | 26 |
|   | 5.3     | Filter Setup Panel                           | 28 |
|   | 5.4     | Coefficients Tab                             | 29 |
|   | 5.5     | Five-band Equaliser and Voice Filter Panel   | 31 |

### 1 Introduction

The DA7210/11 evaluation board has been produced to allow measurement, evaluation and programming of the DA7210/11 ultra-low power audio codec evaluation board and control software. The evaluation PCB is supplied together with a DVD ROM containing documentation and driver files.

The driver software uses a simple graphical user interface (GUI), allowing the DA7210/11 device to be controlled via a USB port of a PC. An additional GUI is available to control the highly configurable filter paths within the DA7210/11; including general purpose, five-band equaliser and high pass filters

The board has a number of jumper links to allow configuration of the board and to provide measurement test points.

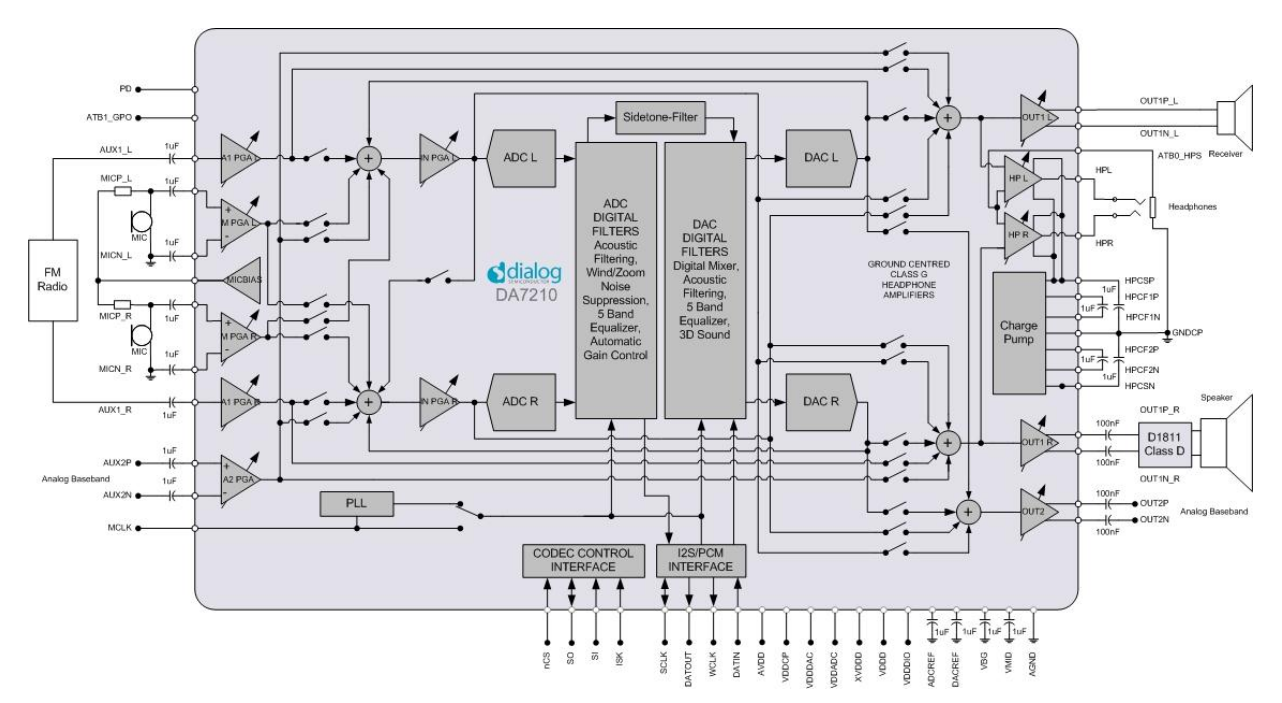

Figure 1 DA7210/11 Block Diagram

The accompanying software requires a PC operating Windows 2000/XP with a USB1.1 or USB2 interface. The software will run under Vista if the default installation location is changed to 'C:\Dialog Semiconductor\'

The DA7210/11 device plus the USB Interface consume approximately 5mA in the standby state. The evaluation board and software are not guaranteed to operate in a USB hub. See the section on Power Supplies below.

The control software permits configuration of the device using either pre-prepared templates or individual write and read operations to all control registers

### 2 Hardware

There are three options available when using the DA7210/11 evaluation mainboard, Figure 2:

1. A miniboard containing the DA7210 in a CSP 49-pin package connected to evaluation board 44-179-93-02-C via jumpers J28, J30, J36 and J38, Figure 3. This board can also be used standalone or in conjunction with a customer development system.

- 2. A miniboard containing the DA7211-00 in a 36-pin CSP package connected to evaluation board 44-179-93-02-B via jumpers J28, J30, J36 and J38, Figure 4. This board can also be used standalone or in conjunction with a customer development system.
- 3. A miniboard containing the DA7211-01 in a 36-pin CSP package connected to evaluation board 44-179-93-02-E via jumpers J28, J30, J36 and J38,. This board can also be used standalone or in conjunction with a customer development system.

A USB-I2C bridge is used for communication with the device, and there are number of external active components to reduce the requirement for external equipment.

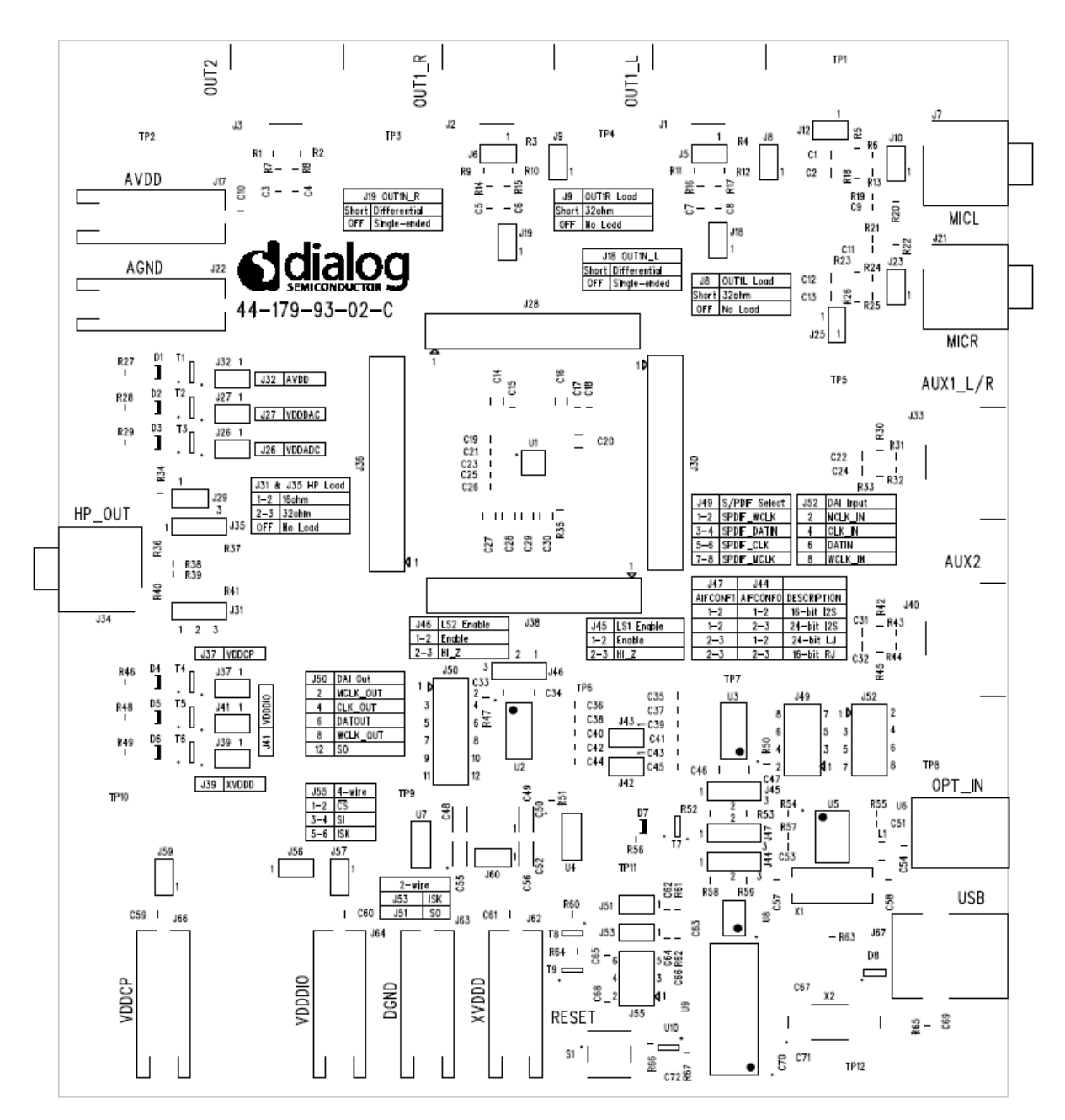

Figure 2 Evaluation Board 44-179-93-02-C Mainboard

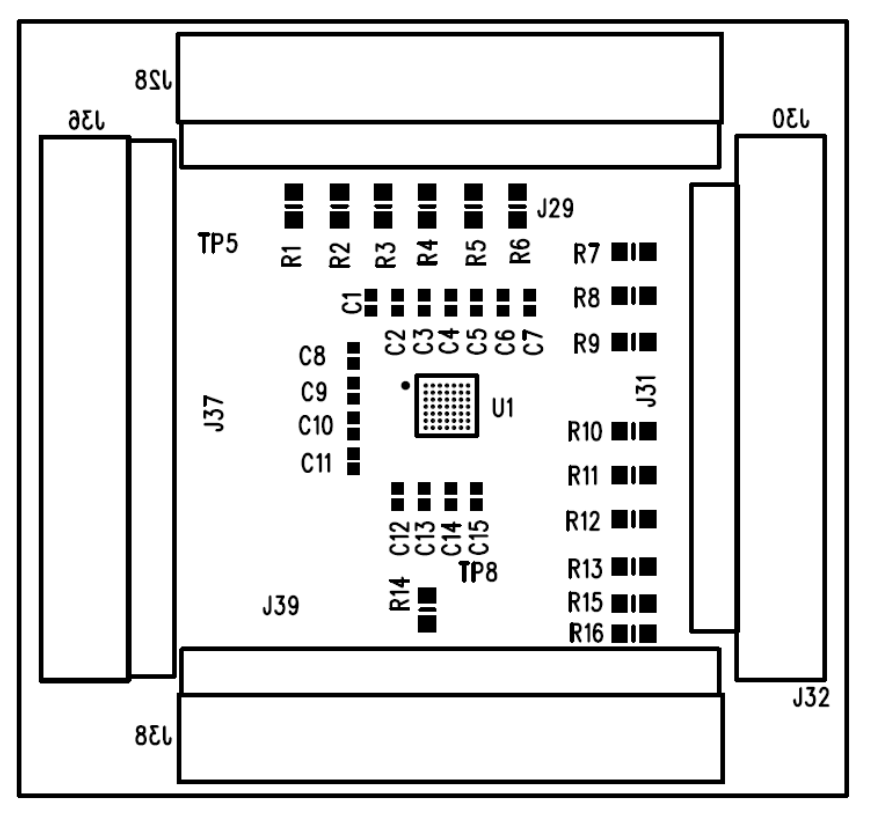

#### Figure 3 DA7210 44-179-93-04-C Miniboard

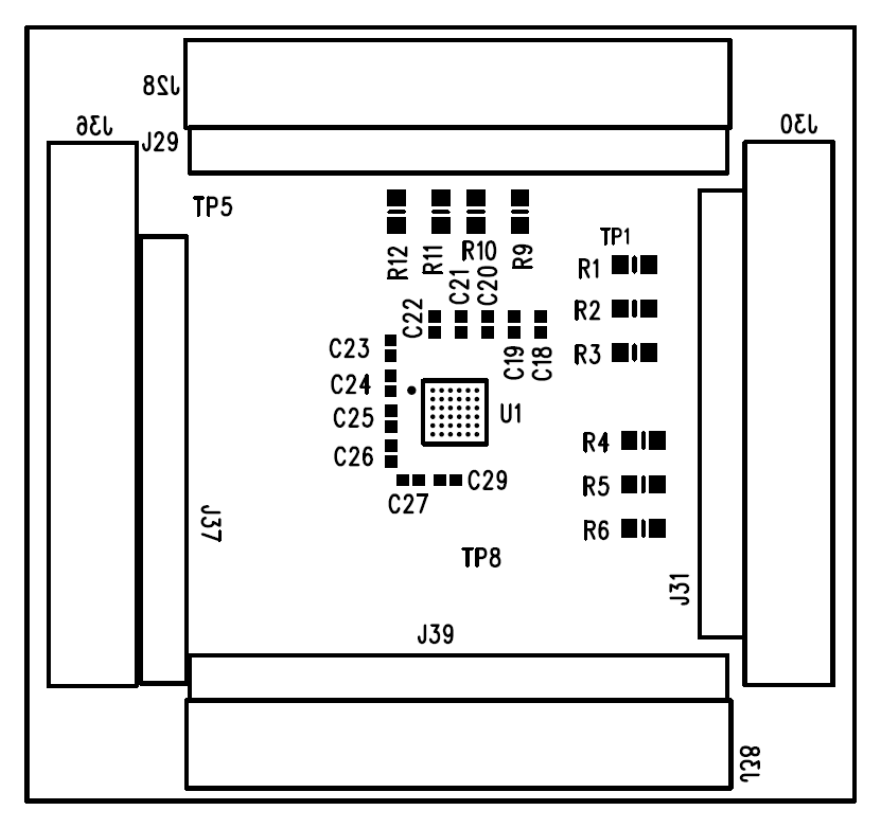

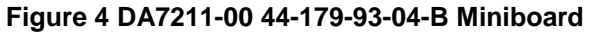

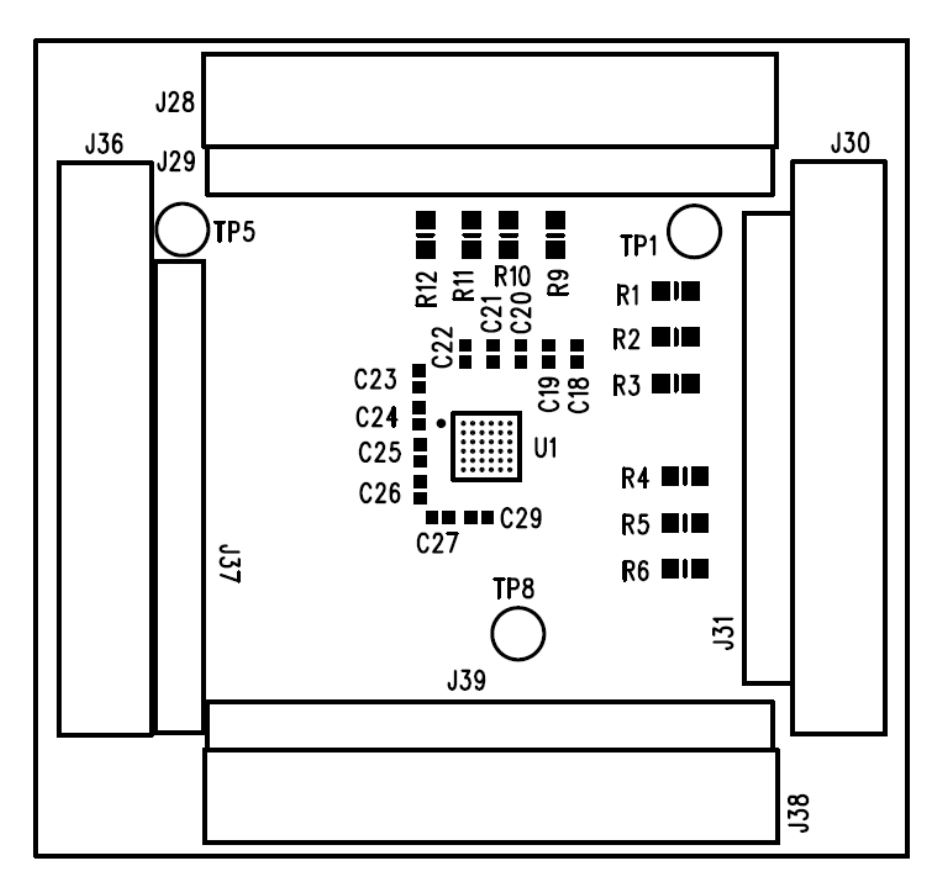

Figure 5 DA7211-01 44-179-93-04-E Miniboard

The passive components needed for noise decoupling or charge pump operation have been placed as close as possible to the DUT pins to ensure optimum operational performance.

Gerber data for the board is available on request.

### 2.1 **Power Supplies**

The board is intended to be supplied by power supplies in the range  $+1.8V_{dc}$  to  $+2.5V_{dc}$  (nominal). The power supplies are connected via 4mm sockets: AVDD, VDDCP, VDDDAC, VDDADC, VDDDIO, DGND and AGND. LEDs D1 to D6 will illuminate when the power supplies are correctly connected.

Some devices on the board will be powered from the  $+5V_{dc}$  or  $+3.3V_{dc}$  supply produced by the USB interface module.

For demonstration purposes the  $+5V_{dc}$  USB supply can be connected to regulator, U9, to produce  $+1.8V_{dc}$  capable of supplying all of the DUT the power supply pins. This configuration allows complete DUT operation using just USB and TOSLINK connections only, but maximum headphone power output will be limited when using +1.8V VDDDCP power supply.

### 2.2 Jumpers and Link Positions

| Header | Link<br>Position | Function                               | Notes                  |
|--------|------------------|----------------------------------------|------------------------|
| J5     |                  | OUT1_L speaker connection              | External connection    |
| J6     |                  | OUT1_R speaker connection              | External connection    |
| 10     | On               | OUT1_L 32Ω load selected               |                        |
| 78     | Off              | OUT1_L no load                         |                        |
| 10     | On               | OUT1_R 32Ω load selected               |                        |
| 19     | Off              | OUT1_R no load                         |                        |
| J10    |                  | MIC_L differential connection          | External connection    |
| 14.0   | On               | MICN_L single-ended input              |                        |
| JIZ    | Off              | MICN_L differential input              |                        |
| 14.0   | On               | OUT1N_L differential output            |                        |
| 118    | Off              | OUT1N_L single-ended output            |                        |
| 14.0   | On               | OUT1N_R differential output            |                        |
| J19    | Off              | OUT1N_R single-ended output            |                        |
| J23    |                  | MIC_R differential connection          | External connection    |
| 105    | On               | MIC_R single-ended input               |                        |
| JZƏ    | Off              | MIC_R differential input               |                        |
| 100    | Short link       | Short VDDADC current measurement point |                        |
| JZO    | DMM link         | VDDADC current measurement point       | N/A IOI DA7211         |
| 107    | Short link       | Short VDDDAC current measurement point | N/A for DA7211         |
| JZI    | DMM link         | VDDDAC current measurement point       | N/A IOI DA7211         |
| 120    | On               | Headphone sense ground connected       | Should be disconnected |
| J29    | Off              | Headphone sense ground disconnected    | for DA7211             |
| 121    | 1-2              | HPL 16Ω load selected                  |                        |
| J21    | 2-3              | HPL 32Ω load selected                  |                        |
| J32    | Short link       | Short AVDD current measurement point   |                        |

|       | DMM link   | AVDD current measurement point         |                                               |  |  |  |
|-------|------------|----------------------------------------|-----------------------------------------------|--|--|--|
| 125   | 1-2        | HPR 16 $\Omega$ load selected          |                                               |  |  |  |
| 155   | 2-3        | HPR $32\Omega$ load selected           |                                               |  |  |  |
| 107   | Short link | Short VDDCP current measurement point  |                                               |  |  |  |
| 337   | DMM link   | VDDCP current measurement point        |                                               |  |  |  |
| 120   | Short link | Short XVDDD current measurement point  | N/A for $DA7214$                              |  |  |  |
| 128   | DMM link   | XVDDD current measurement point        |                                               |  |  |  |
| 144   | Short link | Short VDDDIO current measurement point | N/A for $DA7214$                              |  |  |  |
| J4 I  | DMM        | VDDDIO current measurement point       |                                               |  |  |  |
| 140   | On         | WCLK slave mode                        |                                               |  |  |  |
| J42   | Off        | WCLK master mode                       |                                               |  |  |  |
| 142   | On         | CLK slave mode                         |                                               |  |  |  |
| J43   | Off        | CLK master mode                        |                                               |  |  |  |
|       | 1-2 / 1-2  | 16-bit I2S mode                        |                                               |  |  |  |
| J44 / | 1-2/2-3    | 24-bit I2S mode                        | J44 and J47 must both be set for correct      |  |  |  |
| J47   | 2-3 / 1-2  | 24-bit left justified mode             | S/PDIF receiver DAI<br>format and word length |  |  |  |
|       | 2-3/2-3    | 16-bit right justified mode            |                                               |  |  |  |
| 145   | 1-2        | DAI input level shift enable           |                                               |  |  |  |
| J45   | 2-3        | DAI input level shift high impedance   |                                               |  |  |  |
| 146   | 1-2        | DAI output level shift enable          |                                               |  |  |  |
| J40   | 2-3        | DAI output level shift high impedance  |                                               |  |  |  |
| 140   | On         | S/PDIF receiver +5V supply enabled     |                                               |  |  |  |
| J40   | Off        | S/PDIF receiver +5V supply disabled    |                                               |  |  |  |
|       | 1-2        | SPDIF word clock                       |                                               |  |  |  |
| 140   | 3-4        | SPDIF bit clock                        | Short links only if no                        |  |  |  |
| J49   | 5-6        | SPDIF data                             | to J52                                        |  |  |  |
|       | 7-8        | SPDIF master clock                     | -                                             |  |  |  |

|     | 1-2   | MCLK output                              |                                         |
|-----|-------|------------------------------------------|-----------------------------------------|
|     | 3-4   | CLK output                               |                                         |
| J50 | 5-6   | DATOUT output                            | External connections                    |
|     | 7-8   | WCLK output                              |                                         |
|     | 11-12 | SO output                                |                                         |
| 154 | On    | Control interface 2-wire ISK selected    | Short only if J55 links                 |
| J21 | Off   | Control interface 2-wire ISK de-selected | are removed                             |
|     | 1-2   | DAI MCLK input                           |                                         |
| 150 | 3-4   | DAI CLK input                            | Short only if J49 links                 |
| J92 | 5-6   | DAI DATIN input                          | are removed                             |
|     | 7-8   | DAI WCLK input                           |                                         |
| 150 | On    | Control interface 2-wire SO selected     | Short only if J55 links                 |
| 123 | Off   | Control interface 2-wire SO de-selected  | removed                                 |
|     | 1-2   | Control interface 4-wire nCS selected    |                                         |
| J55 | 3-4   | Control interface 4-wire SI de-selected  | Short only if J51 and J53 links removed |
|     | 5-6   | Control interface 4-wire ISK selected    |                                         |
| IEC | On    | XVDDD connected to VDDCP                 |                                         |
| J20 | Off   | XVDDD disconnected from VDDCP            |                                         |
| 157 | On    | XVDDD connected to VDDDIO                |                                         |
| J97 | Off   | XVDDD disconnected from VDDDIO           |                                         |
| 150 | On    | VDDCP connected to AVDD                  |                                         |
| 109 | Off   | VDDCP disconnected from AVDD             |                                         |
| 160 | On    | REG_+1.8V supply connected               |                                         |
| J00 | Off   | REG_+1.8V disconnected                   |                                         |

### **Table 1 Jumpers and Link Positions**

The evaluation board can be set up to run solely from the +5V USB supply as the source for all board supplies. It is necessary to remove all external power supplies and to add jumpers J56, J57, J59 and J60 for this operation, which is the default configuration for the board.

The digital audio interface jumpers are set to receive a TOSLINK input and should be removed to accept other external clocks at J52. Figure 9 shows the extra links required to enable the onboard supplies.

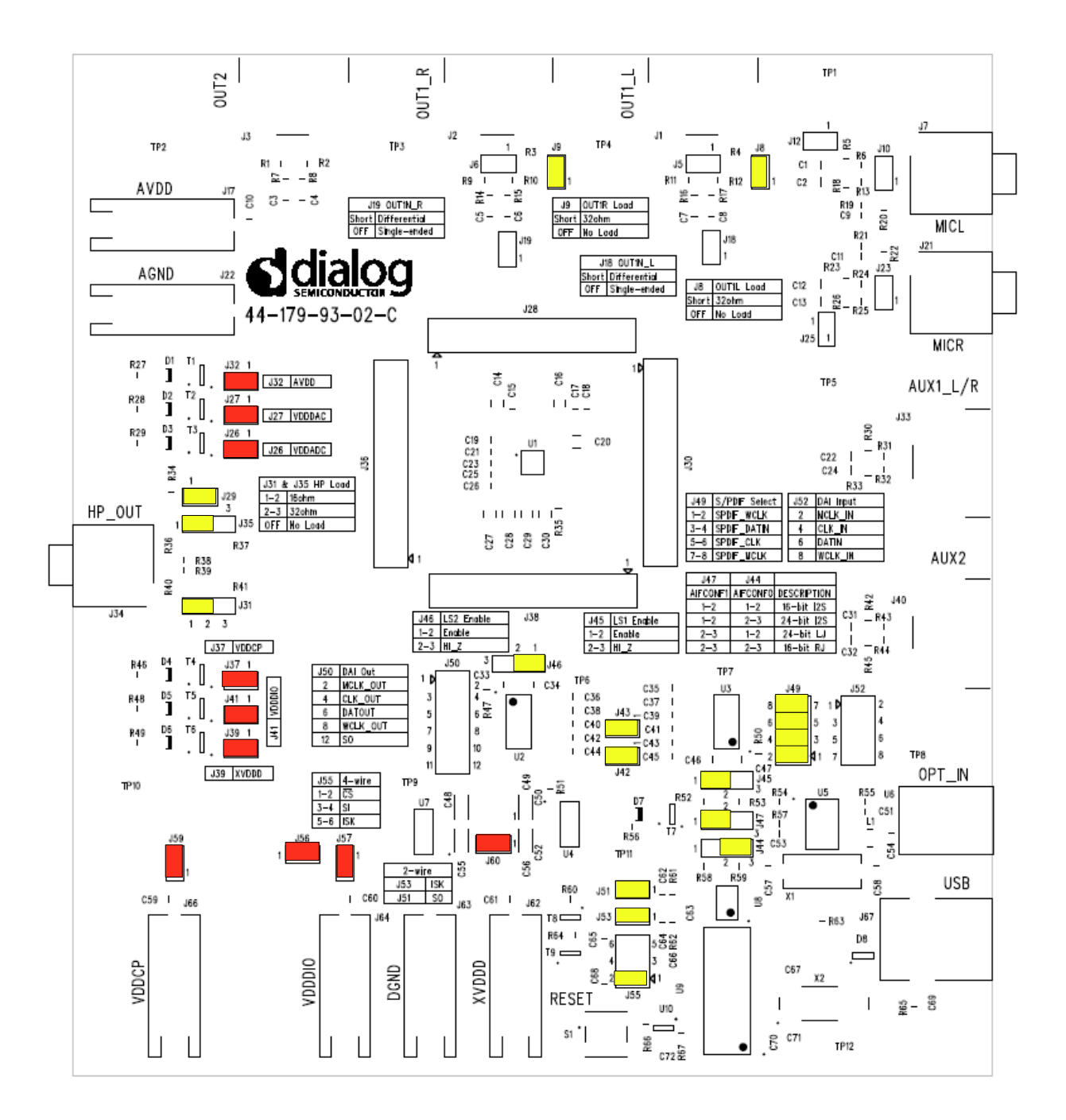

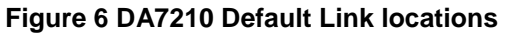

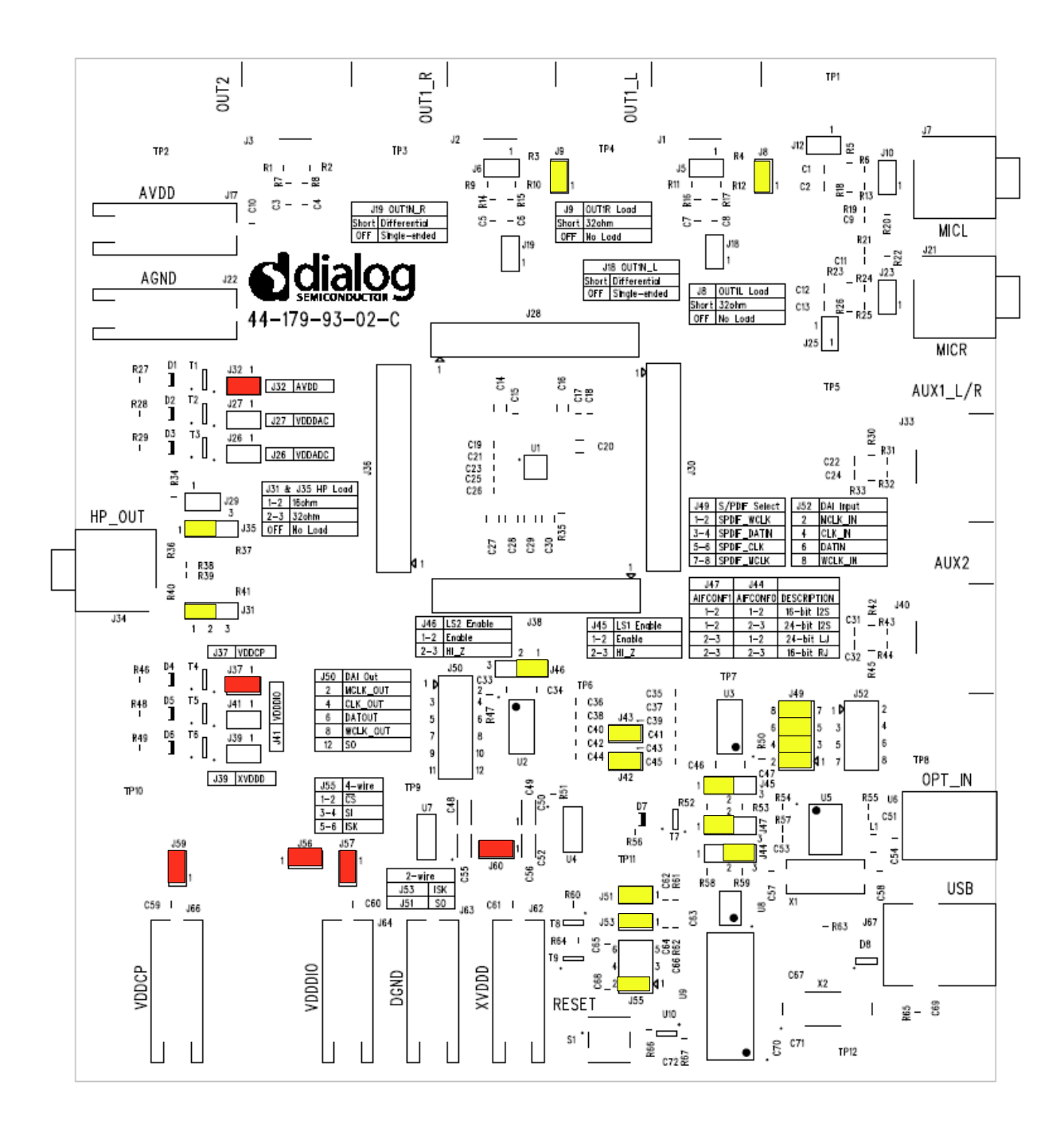

Figure 7 DA7211-00 Default Link Locations

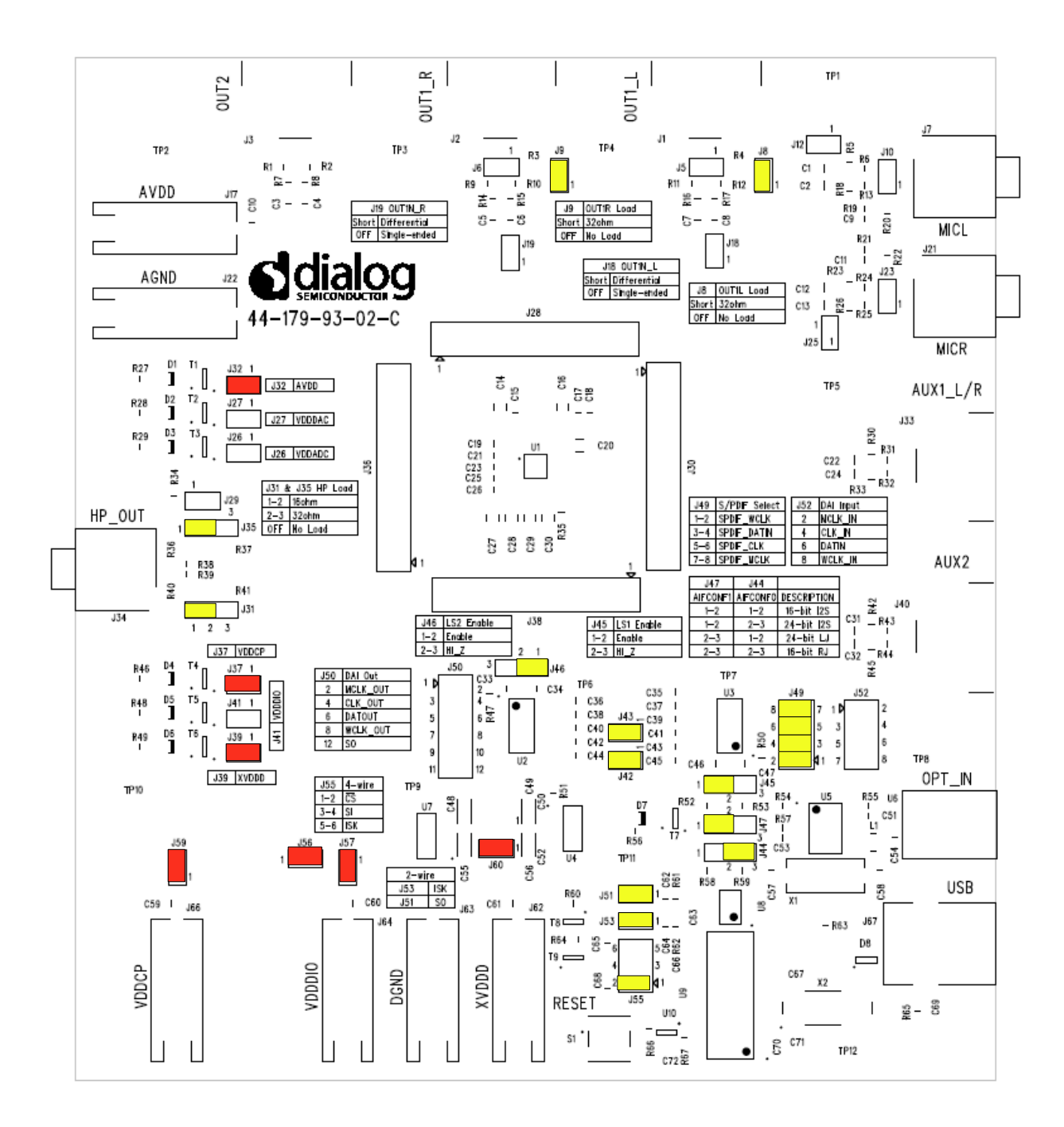

Figure 8 DA7211-01 Default Link Locations

Figure 9 shows the locations of the jumper links when using the DA7210 with external power supplies to AVDD J66, VDDCP J17, XVDDD J62 and VDDDIO J64. The digital audio interface jumpers are set to receive a TOSLINK input and should be removed to accept other external I2S clocks at J52.

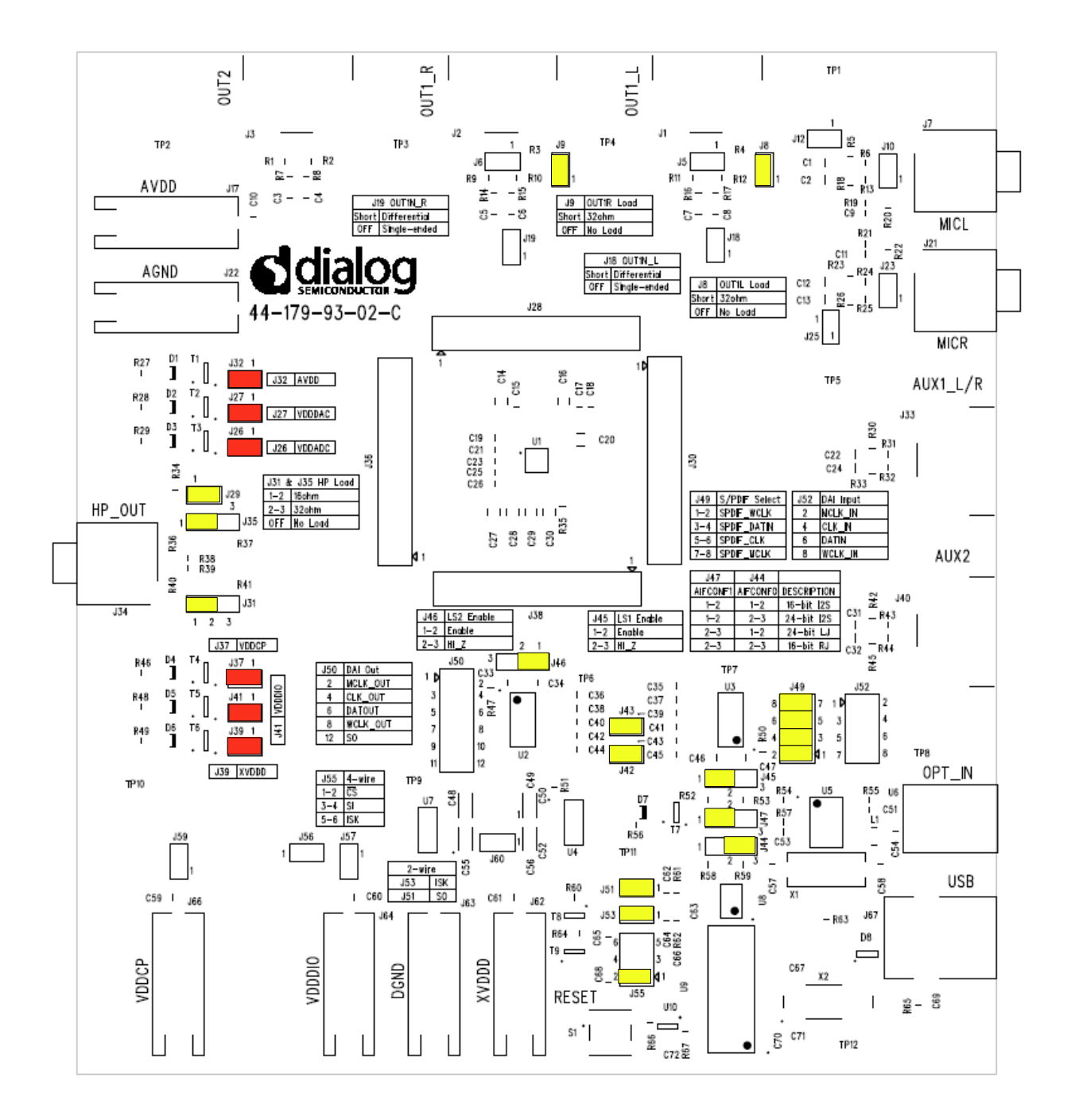

Figure 9 External Power Supply Jumper Configuration

### 3 Evaluation Board Features

### 3.1 USB Interface

The USB Interface is used here for the following purposes:

- As a source of I2C and SPI control signals.
- To provide a discrete signal to the power down pin *PD* (DA7210 only).
- To provide level shifting voltages.
- To allow standalone operation of the evaluation board using the +5 $V_{dc}$  USB power supply only.

The USB control signal device is powered by the USB bus cable via a fixed  $+3.3V_{dc}$  regulator.

The USB interface control signals can be isolated from rest of the evaluation board by removing J51, J53 and J55 described in Table 1. Removing these jumpers will allow external signal access to the DA7210 control interface. The USB interface can also be used to supply the power supplies to the DUT on the evaluation board.

The USB Interface implements multi-mastering on its I2C interface, permitting concurrent operation with any other multi-mastering controller. This allows the software to control a DA7210/11 device which is already part of the users system, and under control of the system processor.

### 4 Control Software

### 4.1 Installation

Insert the DVD-ROM containing the software into the controlling PC. If the installation does not start automatically, run the program 'setup.exe' from the DVD-ROM containing the software. An automated script will install the program to your PC. By default, the directory 'C:\ProgramFiles\Dialog Semiconductor\Audio\DA7210 Rev x.x' will be used.

As Windows Vista imposes limitiations on the 'C: \Program Files' directory, change this default to 'C: \Dialog Semiconductor\Audio\DA7210 Rev x.x' when prompted.

Plug in the USB cable, and Windows will detect the USB device. It will prompt for the drivers, which should be automatically located on the root directory of the DVD-ROM. The setup file is *"dlgezusb.inf"* and the following description explains how to install the driver.

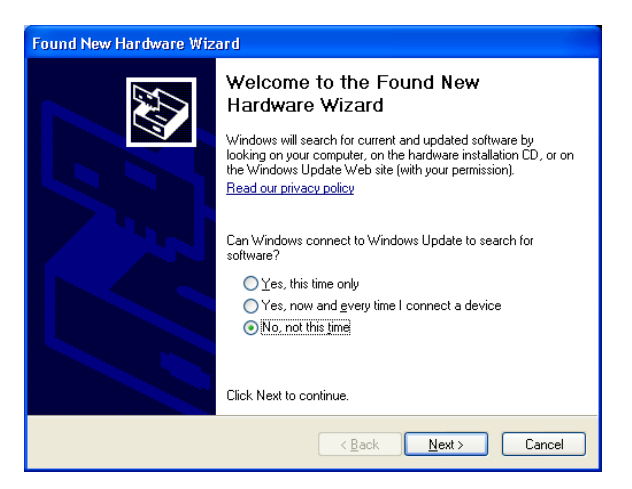

Select No, not this time and press Next >

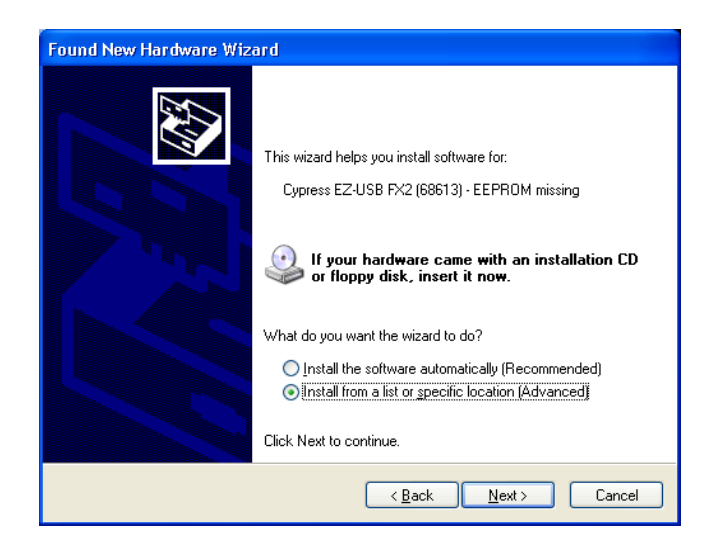

Select Install from a list or specific location (Advanced) and press Next >

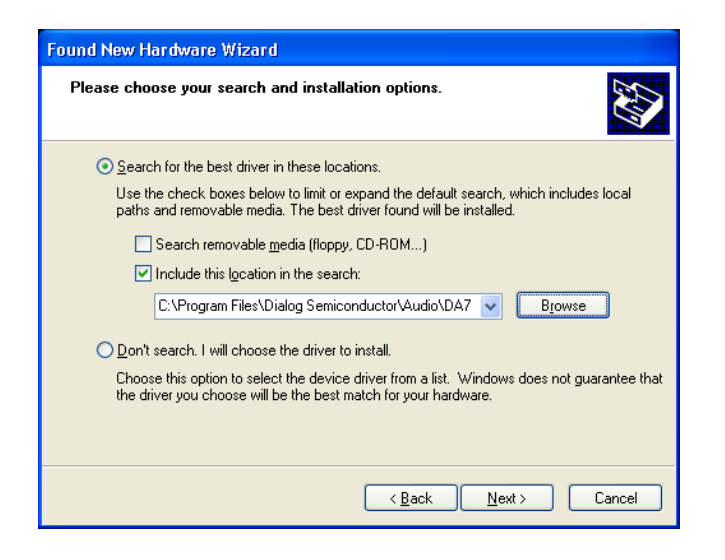

Select Browse and locate the folder

C:\Program Files\Dialog Semiconductor\Audio\DA7210\_11 Rev x.x

| Found New Hardware Wizard                                                           |                |                     |
|-------------------------------------------------------------------------------------|----------------|---------------------|
| Please select the best match for your hardware fi                                   | rom the list l | belo <del>w</del> . |
| Cypress EZ-USB FX2 (68613) · EEPROM mit                                             | ssing          |                     |
| Description                                                                         | Version        | Manufacturer        |
| Cypress EZ-USB FX2 (68613) - EEPROM missing                                         | Unknown        | Dialog Semicondu    |
| Cypress EZ-USB FX2 (68613) - EEPROM missing                                         | Unknown        | Dialog Semicondu    |
|                                                                                     |                | >                   |
| This driver is not digitally signed! <u>Tell me why driver signing is important</u> |                |                     |
|                                                                                     | K <u>N</u> e   |                     |

Select dlgezusb.inf and press Next >

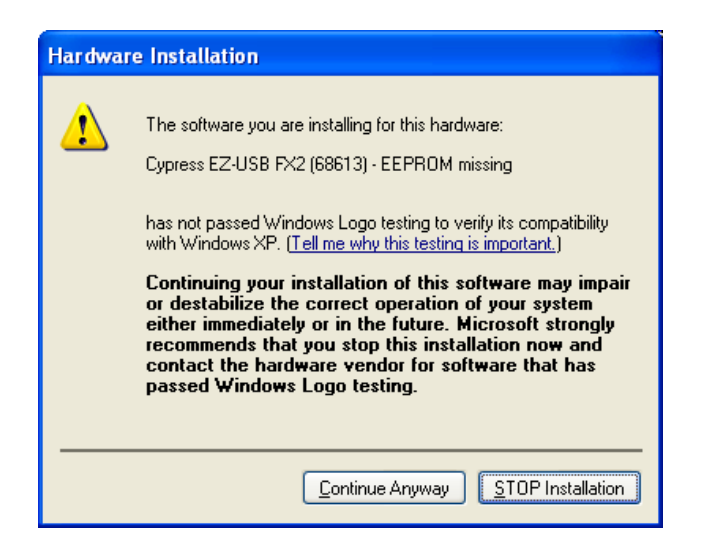

### Press Continue Anyway

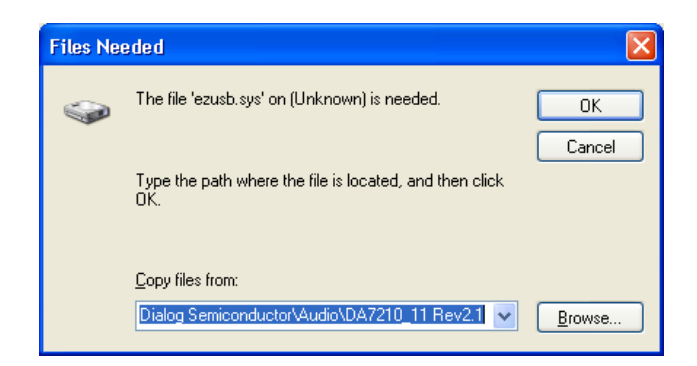

Select Browse and locate C:\Program Files\Dialog Semiconductor\Audio\DA7210\_11 Rev x.x then press OK

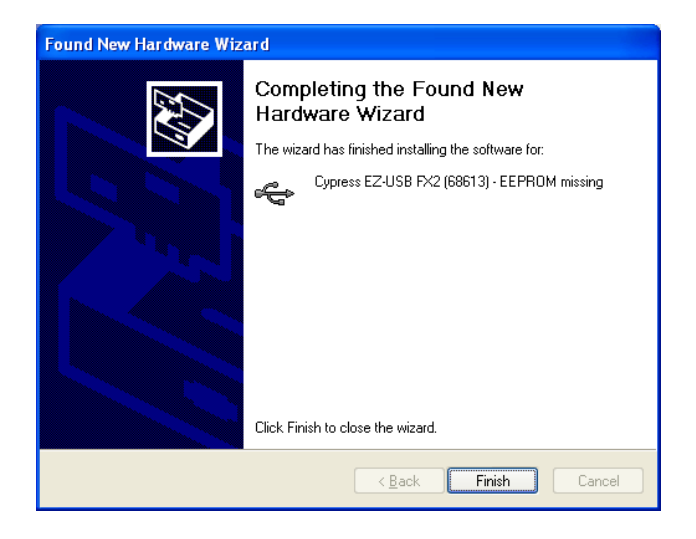

#### Select Finish

If you are using Windows XP, you may get a message saying that a USB2 device is attached to a USB1.1 port. This can safely be ignored.

To uninstall the software please use the Windows '*Add/Remove Programs*' function that can be found under '*Start->Settings->Control Panel*'.

### 4.2 Set-up Files

### 4.2.1 Text File

The DUT registers can written to by submitting a text file containing the register values; Figure 10 shows an example file. Only the data in the first three columns is required: register, data, R/W; other comments, such as those shown in the example, will be ignored. Lines of text that do not follow register write entries should be preceded by // in order that the line is ignored when reading the text file.

The text file can be created by saving the first three columns of the template spreadsheet file above as a text file or can be created from scratch; it is only necessary for the text file to contain the registers required for set up all others can be omitted.

To add a delay in the file the register value is entered as *Delay* followed by the delay time require in milliseconds. The example in Figure 10 shows a 100ms delay added as the third entry.

| DAC_F                                                                                                    | IPLR CI                                                                                                   | ass G.txt - Not                                                                                                   | tepad 🔶                                                                                                    |   |
|----------------------------------------------------------------------------------------------------|----------------------------------------------------------------------------------------------------|----------------------------------------------------------------------------------------------------|----------------------------------------------------------------------------------------------------|---|
| <u>E</u> ile <u>E</u> dit                                                                                                    | F <u>o</u> rmat                                                                                           | <u>V</u> iew <u>H</u> elp                                                                                         |                                                                                                    |   |
| //DACL/<br>//Reg<br>00<br>01<br>02<br>02<br>04<br>05<br>06<br>07<br>08<br>07<br>08<br>07<br>08<br>07<br>08<br>07<br>08<br>07<br>08<br>07<br>08<br>07<br>08<br>07<br>08<br>07<br>08<br>07<br>04<br>05<br>11<br>11<br>12<br>13<br>14<br>15<br>16<br>17 | R to H<br>Data<br>00<br>07<br>00<br>100<br>00<br>00<br>00<br>00<br>00<br>00<br>00<br>00<br>00<br>00<br>00 | HPL/R Class<br>R/W<br>0<br>0<br>0<br>0<br>0<br>0<br>0<br>0<br>0<br>0<br>0<br>0<br>0<br>0<br>0<br>0<br>0<br>0<br>0 | G Mode<br>Function<br>PAGE0<br>CONTROL<br>STATUS<br>STARTUP2<br>STARTUP3<br>RESERVED<br>MIC_L<br>MIC_L<br>AUX1_L<br>AUX1_L<br>AUX1_R<br>AUX1_L<br>AUX1_R<br>AUX2<br>IN_GAIN<br>INMIX_L<br>INMIX_R<br>ADC_HPF<br>ADC<br>ADC_EQ1_2<br>ADC_EQ3_4<br>ADC_EQ5<br>DAC_HPF<br>DAC_L<br>DAC_R<br>DAC_SEL |   |
| <                                                                                                    |                                                                                                    |                                                                                                    |                                                                                                    | > |

### Figure 10 Text Set-up File

A selection of text files can be found on the DVD containing the register control software setup files.

### 4.2.2 Spreadsheet File

The register settings can be prepared using a spreadsheet file template provided, Figure 11, and saved as a tab delimited text file like Figure 10. The only bits that can be altered on the spreadsheet are the individual register bits in columns G to N and the R/W bit in column O. If any of these bits are set to 1 the bit will be highlighted in green on the register map. If the bit default setting is 1 and the bit value is changed to 0 then the register map bit will be highlighted in grey. This highlighting allows easy visual reference to the register changes from the default settings.

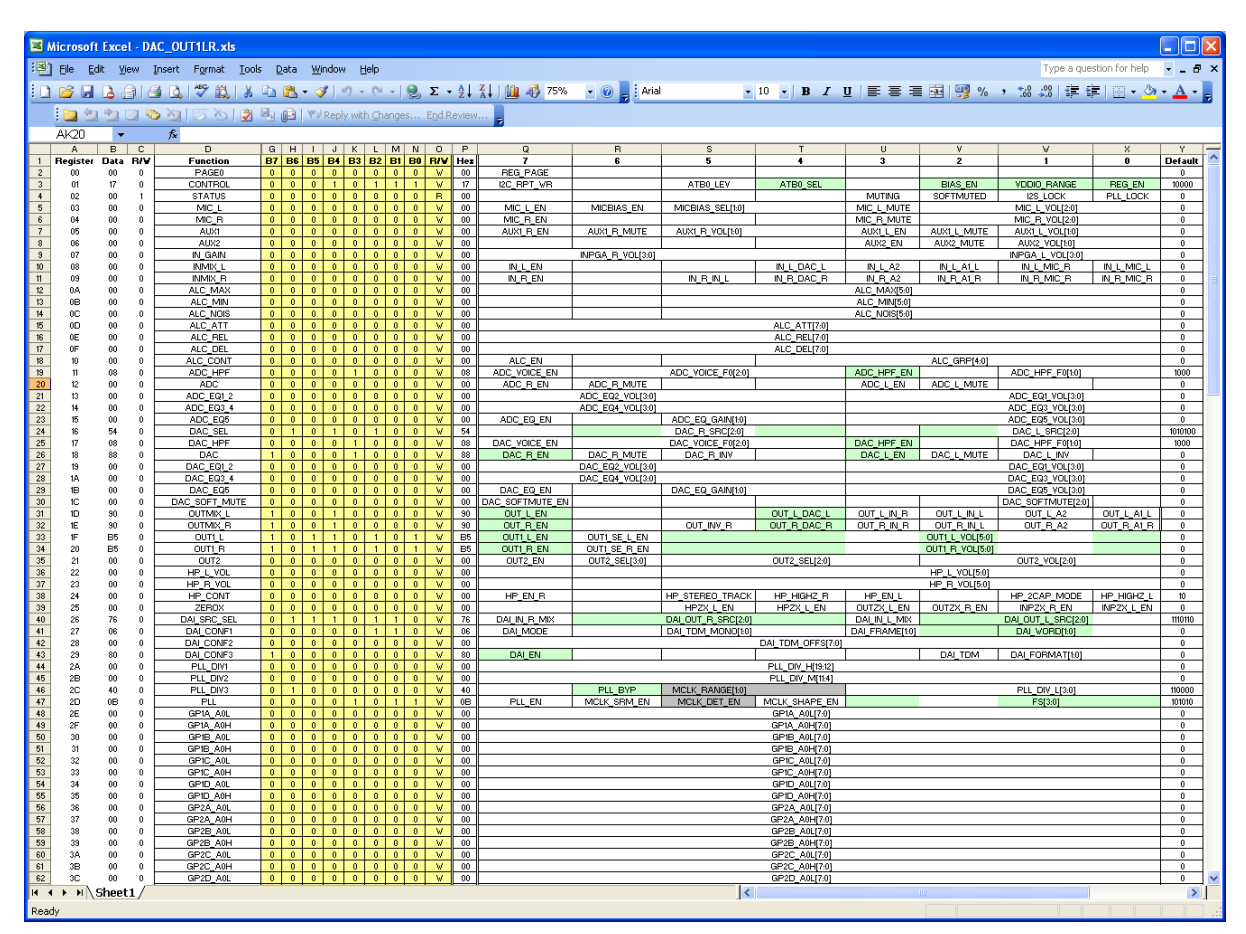

Figure 11 Spreadsheet Set-up File

### 4.3 Control Panels

Run the DA7210/11 program by clicking the shortcut on the appropriate item in the Start menu. The best setting for the PC display size is 1024x768 pixels or above. Font size on the PC display should be Normal (95dpi). It is important to note that a display size other than the recommended setting may affect the way in which the panels appear.

### 4.3.1 Front Panel

The front panel allows selection of a number of methods for programming the registers of the DUT.

- Submit a text file template, which allows register sequencing and time delays to be added.
- Select register map page 0 for individual register read/write access.
- Select register map page 1 for individual register write access.
- Select general purpose filters register map for individual register write access.
- Open a panel to access the volume control registers for real time volume control.
- Direct read/write access to a single register.

| DA7210/11 Rev 2.3 - Control Panel Selection                                                               | → .□⊠                                |
|----------------------------------------------------------------------------------------------------|--------------------------------------|
| Register Map Page 0   Set device page 0 registers     Register Map Page 1   Set device page 1 registers   | Register<br>©<br>Setting             |
| Filter Coefficients   Set filter coefficient registers     Volume Controls   Volume Controls              | € 0<br>R/₩ Select<br>Write<br>Submit |
| Submit register settings from text file<br>File Submit .txt                                               |                                      |
| Save present register settings to spreadsheet<br>File Save .xls                                           |                                      |
| Reset   Reset all registers to default values     2-wire   Control Interface Mode     Enabled   Powerdown |                                      |

#### Figure 12 Front Panel

Any file path required can be opened using the '...' button to the right of the corresponding text box, but it must then be submitted or saved using the submit button to the left of the corresponding text box.

It is possible to save the present register settings by selecting a spreadsheet file by locating the filename path using the '*Save present register setting to spreadsheet*' box. This function will not read back the device registers, but will only output the values shown on Page 0 and Page 1 of the GUI.

The front panel also contains a reset button, a device power down button and 2-wire/4-wire control selection.

#### 4.3.2 Register Map Page 0

The page 0 register map panel allows read/write access to single bits or to the hex value of a single register; both can be submitted individually.

| 😻 Regis  | ter Maj                   | p Page O | )    |     |      |          |    |     |            |             |                  |                                   |                 |               |              |                     |                    |            |          |  |
|----------|---------------------------|----------|------|-----|------|----------|----|-----|------------|-------------|------------------|-----------------------------------|-----------------|---------------|--------------|---------------------|--------------------|------------|----------|--|
| Register | R/₩                       | B7 B6    | 85 B | 4 B | 3 B2 | B1       | BO | Hex | Submit     | FUNCTION    | 7                | 6                                 | 5               | 4             | 3            | 2                   | 1                  | 0          | DEFAULT  |  |
| 0x00     | W                         | 0 0      | 0 1  | 0 0 | 0    | 0        | 0  | 0   |            | PAGE0       | REG_PAGE         |                                   |                 |               |              |                     |                    |            | 0        |  |
| 0x01     | W                         | 0 0      | 0    | 1 0 | 0    | 0        | 0  | 10  | •          | CONTROL     | WRITE_MODE       |                                   | ATB1_LEV        | ATB1_SEL      | NOISE_SUP    | BIAS_EN             | VDDIO_RANGE        | REG_EN     | 10000    |  |
| 0x02     | R                         | 0 0      | 0    | 0 0 | 0    | 0        | 0  | 0   | _ · _      | STATUS      |                  |                                   |                 |               | MUTING       | SOFTMUTED           | I2S_LOCK           | PLL_LOCK   | 0        |  |
| 0x03     | W                         | 0 0      | 0 1  | 0 0 | 0    | 0        | 0  | 0   | _ · _      | STARTUP1    | SC_CLK_DIS       |                                   |                 | SC_OVERRIDE   |              |                     |                    | SC_MST_EN  | 0        |  |
| 0x04     | W                         | 0 0      | 0 1  | 0 0 | 0    | 0        | 0  | 0   | -          | STARTUP2    |                  |                                   |                 | ST            | ARTUP2[6:0]  |                     |                    |            | 0        |  |
| 0x05     | W                         | 0 0      | 0 1  | 0 0 | 0    | 0        | 0  | 0   | _ · _      | STARTUPS    |                  |                                   |                 | STARTUPS[6:0] |              |                     |                    |            |          |  |
| 0x06     | W                         | 0 0      | 0    | 0 0 | 0    | 0        | 0  | 0   | _ ·        | RESERVED    |                  |                                   | RESERVED        |               |              |                     |                    |            | 0        |  |
| 0x07     | W                         | 0 0      | 0 1  | ) 0 | 0    | 0        | 0  | 0   | · ·        | MIC_L       | MIC_L_EN         | MICBIAS_EN                        | MICBIAS         | S_SEL[1:0]    | MIC_L_MUTE   |                     | MIC_L_VOL[2:0]     |            | 0        |  |
| 0x08     | W                         | 0 0      | 0 1  | 0 0 | 0    | 0        | 0  | 0   | · ·        | MIC_R       | MIC_R_EN         |                                   |                 |               | MIC_R_MUTE   |                     | MIC_R_VOL[2:0]     |            | 0        |  |
| 0x09     | W                         | 0 0      | 0    | 1 0 | 0    | 0        | 0  | 10  | <u> </u>   | AUX1_L      | AUX1_L_EN        |                                   |                 |               | AUX1_L_V     | OL[5:0]             |                    |            | 10000    |  |
| 0x0A     | W                         | 0 0      | 0    | 1 0 | 0    | 0        | 0  | 10  | · ·        | AUX1_R      | AUX1_R_EN        | AUX1_R_VOL[5:0]                   |                 |               |              |                     |                    |            | 10000    |  |
| OxOB     | W                         | 0 0      | 0 1  | 0 0 | 0    | 0        | 0  | 0   | · ·        | AUX2        |                  | AUX2_EN AUX2_MUTE AUX2_VOL[1:0]   |                 |               |              |                     |                    | DL[1:0]    | 0        |  |
| 0x0C     | W                         | 0 0      | 0 1  | 0 0 | 0    | 0        | 0  | 0   | · ·        | IN_GAIN     |                  | INPGA_R_VOL[3:0] INPGA_L_VOL[3:0] |                 |               |              |                     |                    |            | 0        |  |
| UxUD     | W                         | 0 0      | 0    | J U | 0    | 0        | 0  | U   | · ·        |             | IN_L_EN          |                                   | IN_L_SEL[4:0]   |               |              |                     |                    |            | 0        |  |
| UxUE     | W                         | 0 0      | 0    | 1 0 | 0    | U        | U  | U   | · ·        |             | IN_R_EN          |                                   |                 | -02           |              | L[6:U]              |                    | E054-03    | U 4000   |  |
| 0x0F     | W                         | 0 0      | 0    | 1 1 | 0    | 0        | 0  | 8   |            | ADC_HHT     | ADC_VOICE_EN     |                                   | ADC_V0ICE_F0[2  | :0]           | ADO L EN     |                     | AUC_HPT            |            | 1000     |  |
| 0x10     | W                         | 0 0      | 0    | 1 0 | 0    | 0        | 0  | 0   |            | ADO EOL O   | AUC_R_EN         |                                   | 0. 001 [9:0]    |               | ADU_L_EN     |                     | WOL (9-01          | ALU_EN     | 0        |  |
| 0x11     | 2 W 0 0 0 0 0 0 0 0 0 0 - |          |      |     |      |          | 0  | 0   | <u> </u>   |             |                  |                                   |                 |               |              |                     |                    |            | <u> </u> |  |
| 0x12     |                           |          |      |     |      |          | 0  | 0   | <u> </u>   |             | ADC EO EN        | ADU_L\                            |                 | CAINE:01      |              | ADC_EQ              | 5_VOL[0:0]         |            |          |  |
| 0x13     | w                         | 0 0      | 0    |     | 0    | 0        | 0  | 8   |            | DAC HEE     | DAC VOICE EN     |                                   | DAC VOICE EDI2  | -01           | DAC HEE EN   |                     |                    | E001:01    | 1000     |  |
| 0x15     | w                         | 0 0      | 0    | 1 0 | 0    | 0        | 0  | 10  |            | DACI        | DAG LINV         |                                   | DAG_FORC_FOR    |               | CL GAIN[6:0] | DAG_MOTE            | 040_111            |            | 10000    |  |
| 0x16     | w                         | 0.0      | 0 1  | 1 0 | 0    | 0        | 0  | 10  | · ·        | DAC R       | DAC R INV        |                                   |                 | DAC           | R GAIN[6:0]  |                     |                    | 10000      |          |  |
| 0x17     | W                         | 0 1      | 0    | 1 0 | 1    | 0        | 0  | 54  | · ·        | DAC SEL     | DAC R EN         |                                   | DAC R SRC(2:0   | 1             | DAC L EN     | 1                   | DAC L SRC[2:0]     |            | 1010100  |  |
| 0x18     | W                         | 0 1      | 0 1  | 0 0 | 0    | 0        | 0  | 40  |            | SOFT MUTE   | SOFT MUTE        | RAMP EN                           |                 |               |              |                     | MUTE RATE[2:0]     |            | 1000000  |  |
| 0x19     | W                         | 0 0      | 0 1  | 0 0 | 0    | 0        | 0  | 0   |            | DAC EQ1 2   |                  | DAC EC                            | 2 VOL[8:0]      |               |              | DAC EQ1             | VOL[3:0]           |            | 0        |  |
| 0x1A     | W                         | 0 0      | 0 1  | 0 0 | 0    | 0        | 0  | 0   | · ·        | DAC_EQ3_4   |                  | DAC_EC                            | 4_VOL[80]       |               |              | DAC_EQ3             | 3_VOL[3:0]         |            | 0        |  |
| 0x1B     | W                         | 0 0      | 0 1  | 0 0 | 0    | 0        | 0  | 0   | · ·        | DAC_EQ5     | DAC_EQ_EN        |                                   |                 |               |              | DAC_EQ              | 5_VOL[3:0]         |            | 0        |  |
| 0x1C     | W                         | 0 0      | 0 1  | 0 0 | 0    | 0        | 0  | 0   | · ·        | OUTMIX_L    | OUT_L_EN         | OUT_L_INV                         |                 |               |              | OUT_L_SEL[4:0]      |                    |            | 0        |  |
| 0x1D     | W                         | 0 0      | 0 1  | ) ( | 0    | 0        | 0  | 0   | · ·        | OUTMIX_R    | OUT_R_EN         | OUT_R_INV                         |                 |               | 0            | UT_R_SEL[4:0]       |                    |            | 0        |  |
| 0x1E     | W                         | 0 0      | 1    | 1 0 | 1    | 0        | 1  | 35  | _ · _      | OUT1_L      | OUT1_L_EN        | OUT1_L_SE                         |                 |               | OUT1_L_V     | OL[5:0]             |                    |            | 110101   |  |
| 0x1F     | W                         | 0 0      | 1    | 1 0 | 1    | 0        | 1  | 35  | _ · _      | OUT1_R      | OUT1_R_EN        | OUT1_R_SE                         |                 |               | OUT1_R_V     | OL[5:0]             |                    |            | 110101   |  |
| 0x20     | W                         | 0 0      | 0 1  | 0 0 | 0    | 1        | 1  | 3   | · ·        | OUT2        | OUT2_EN          |                                   | 0UT2_8          | BEL[3:0]      |              |                     | OUT2_VOL[2:0]      |            | 11       |  |
| 0x21     | W                         | 0 0      | 0    | 1 0 | 0    | 0        | 0  | 10  | . · .      | HP_L_VOL    |                  | HP_L_INV                          |                 |               | HP_L_VO      | L[5:0]              |                    |            | 10000    |  |
| 0x22     | W                         | 0 0      | 0    | 1 0 | 0    | 0        | 0  | 10  | <u> </u>   | HP_R_VOL    |                  | HP_R_INV                          |                 |               | HP_R_VO      | L[5:0]              |                    |            | 10000    |  |
| 0x23     | W                         | 0 0      | 0 1  | 0 0 | 0    | 1        | 0  | 2   | · ·        | HP_CFG      | HP_R_EN          | HP_MODE                           | STEREO_TRACK    | HP HIGHZ R    | HP_L_EN      | HP_SENSE_EN         | HP_2CAP_MODE       | HP HIGHZ L | 10       |  |
| 0x24     | W                         | 0 0      | 0 1  | 0 0 | 0    | 0        | 0  | 0   | <u> </u>   | ZEROX       | HPZX_R_EN        | HPZX_L_EN                         | OUTZX_R_EN      | OUTZX_L_EN    | INZX_R_EN    | INZX_L_EN           | A1ZX_R_EN          | A1ZX_L_EN  | 0        |  |
| 0x25     | W                         | 0 1      | 1    | 1 0 | 1    | 1        | 0  | 76  | <u> </u>   | DAI_SRC_SEL | DAI_IN_R_MIX     |                                   | DAI_OUT_R_SRC[2 | 2:0]          | DAI_IN_L_MIX | DA                  | U OUT L SRC[2:     | 0]         | 1110110  |  |
| 0x26     | W                         | 0 0      | 0 1  | 0 0 | 0    | 0        | 0  | 0   | <u> </u>   | DAI_CFG1    | DAI_MODE         |                                   |                 | DAI_TDM_MONO  | DAI_FR       | AME[1:0]            | DAI_WOF            | 20[1:0]    | 0        |  |
| 0x27     | W                         | 0 0      | 0 1  | 0 0 | 0    | 0        | 0  | 0   | <u> </u>   | DAI_CFG2    |                  |                                   |                 | DAI_TDM_OF    | F8[7:0]      |                     |                    |            | 0        |  |
| 0x28     | W                         | 0 0      | 0 1  | J 1 | 0    | 0        | 0  | 8   | <u> </u>   | DAI_CFG3    | DAI_EN           |                                   |                 |               | DAI_OE       | DAI_TDM             | DALFORM            | MAT[1:0]   | 1000     |  |
| 0x29     | W                         | 0 0      | 0    | 10  | 0    | 0        | 0  | 0   | <u> </u>   | PLL_DIV1    | PLL_0IV_H[19:12] |                                   |                 |               |              |                     |                    |            |          |  |
| 0x2A     | W                         | 0 0      | 0    | 10  | U    | 0        | U  | 10  | <u> </u>   | PLL_DIV2    |                  |                                   |                 | PLL_DIV_M[    | [11:4]<br>T  | <b>G</b> 1 <b>D</b> | 1 1 10 03          |            | 10000    |  |
| 0x28     | 28 W 0 0 0 1 0 0 0 10 P   |          |      |     |      |          |    |     | <u> </u>   |             |                  | PLL_BTP                           | MOLK DET EN     | ANGE[1:0]     |              | PLL_DI              | IV_L[d:0]<br>[9-0] |            | 10000    |  |
| UX2L     | W<br>David *              | 0 0      | U    | 1   | 10   | 1        | U  | A   | Cuhait 48  | FLL         | PLL_EN           | MULK_SRM_EN                       | MULK_DET_EN     | MULK_SHAPE_EN | L            | 18                  | [8:0]              |            | 1010     |  |
| L        | nead A                    |          |      |     |      | <u> </u> |    |     | SUDMIT All | Reset Table |                  |                                   |                 |               |              |                     |                    |            |          |  |

Figure 13 Register Map Page 0

To select readback of an individual register click on the R/W bit of the required register and select R. To read the value press the submit button of the same row.

| 🐱 Regis  | ter Map    | Pa | ge ( | )  |    |    |    |    |     |     |        |          |          |
|----------|------------|----|------|----|----|----|----|----|-----|-----|--------|----------|----------|
| Register | R/₩        | B7 | B6   | B5 | B4 | B3 | B2 | B1 | BO  | Hex | Submit | FUNCTION | 7        |
| 0x00     | W          | 0  | 0    | 0  | 0  | 0  | 0  | 0  | 0   | 0   | · )    | PAGE0    | REG_P/   |
| 0x01     | W          | 0  | 0    | 0  | 1  | 0  | 0  | 0  | 0   | 10  | . )    | CONTROL  | WRITE_N  |
| 0x02     | B          | 0  | 0    | 0  | 0  | 0  | 0  | 0  | 0   | 0   | . )    | STATUS   |          |
| 0x03     | W          | 0  | 0    | 0  | 0  | 0  | 0  | 0  | 0   | 0   |        | STARTUP1 | SC_CLK   |
| 0x04     | W          | 0  | 0    | 0  | 0  | 0  | 0  | 0  | 0   | 0   | - I    | STARTUP2 |          |
| 0x05     | W          | 0  | 0    | 0  | 0  | 0  | 0  | 0  | 0   | 0   | - I    | STARTUP3 |          |
| 0x06     | W          | 0  | 0    | 0  | 0  | 0  | 0  | 0  | 0   | 0   | -      | RESERVED |          |
| 0x07     | <b>√</b> ₩ |    | 0    | 0  | 0  | 0  | 0  | 0  | 0   | 0   | - I    | MIC_L    | MIC_L    |
| 0x08     | R          |    | 0    | 0  | 0  | 0  | 0  | 0  | 0   | 0   | - I    | MIC_R    | MIC_R    |
| 0x09     | W          | TO | 0    | 0  | 1  | 0  | 0  | 0  | 0   | 10  | - I    | AUX1_L   | AUX1_L   |
| Ox0A     | W          | 0  | 0    | 0  | 1  | 0  | 0  | 0  | 0   | 10  |        | AUX1_R   | AUX1_R   |
| OxOB     | W          | 0  | 0    | 0  | 0  | 0  | 0  | 0  | 0   | 0   |        | AUX2     |          |
| 0x0C     | W          | 0  | 0    | 0  | 0  | 0  | 0  | 0  | 0   | 0   | - I    | IN_GAIN  |          |
| 0x0D     | W          | 0  | 0    | 0  | 0  | 0  | 0  | 0  | 0   | 0   |        | INMIX_L  | IN_L_I   |
| 0x0E     | W          | 0  | 0    | 0  | 0  | 0  | 0  | 0  | 0   | 0   | - 1    | INMIX_R  | IN_R_I   |
|          |            | -  | -    | -  | -  |    | -  | -  | - I | -   |        |          | 4.00.000 |

Figure 14 Selecting Individual Register Readback

A pop up window will then appear displaying the readback value of the register, Figure 15.

| Register Readback Value (Hex) | × |
|-------------------------------|---|
| Reg 0x6 = 0                   |   |
| QK                            |   |

Figure 15 Readback Pop-up Window

To select readback of all Page 0 register simultaneously press the read all button at the base of the R/W column. This will write the register readback values to a spreadheet file at the following location: *C:\Program Files\Dialog Semiconductor\Audio\DA7210\_11 Rev x.x \Page0\_Readback\_Values.xls* 

| 💽 Regis | ster Map | Pag | ge ( | ) |   |   |   |   |   |    | <b>→</b>   |        |
|---------|----------|-----|------|---|---|---|---|---|---|----|------------|--------|
| OALO    | **       | •   |      |   | • |   |   |   |   |    |            | A      |
| 0x21    | W        | 0   | 0    | 1 | 1 | 0 | 1 | 0 | 1 | 35 | _ · _ ]    | HP_L   |
| 0x22    | W        | 0   | 0    | 1 | 1 | 0 | 1 | 0 | 1 | 35 |            | HP_R   |
| 0x23    | W        | 1   | 0    | 1 | 0 | 1 | 1 | 1 | 0 | AE |            | HP     |
| 0x24    | W        | 1   | 1    | 0 | 0 | 0 | 0 | 0 | 0 | CO |            | ZEF    |
| 0x25    | W        | 0   | 1    | 1 | 1 | 0 | 1 | 1 | 0 | 76 | _ · _ ]    | DAL_SF |
| 0x26    | W        | 0   | 0    | 0 | 0 | 0 | 1 | 1 | 0 | 6  |            | DAI_   |
| 0x27    | W        | 0   | 0    | 0 | 0 | 0 | 0 | 0 | 0 | 0  | _ · _ ]    | DAI_   |
| 0x28    | W        | 1   | 0    | 0 | 0 | 0 | 0 | 0 | 0 | 80 |            | DAI_   |
| 0x29    | W        | 0   | 0    | 0 | 0 | 0 | 0 | 0 | 0 | 0  | _ · _ ]    | PLL_   |
| 0x2A    | W        | 0   | 0    | 0 | 0 | 0 | 0 | 0 | 0 | 0  |            | PLL_   |
| 0x2B    | W        | 0   | 1    | 0 | 1 | 0 | 0 | 0 | 0 | 50 | _ · _ ]    | PLL_   |
| 0x2C    | W        | 0   | 0    | 0 | 0 | 1 | 0 | 1 | 1 | В  | _ · _ ]    | PI     |
|         | Read All |     |      |   |   |   |   |   |   |    | Submit All | Beset  |

Figure 16 Readback All Registers

### 4.3.3 Register Map Page 1

The page 1 register map panel allows access to single bits or to the hex value of a single register; both can be submitted individually. Readback from Page 1 registers is limited, but individual register readback can be selected in the same way as Page 1 where available.

| 💽 Regi                                                | ster                                  | Map | o Pa | ge 1 |   |   |   |   |   |     |            |              |              |                    |              |              |          |              |               | <b>→</b>     |          |
|-------------------------------------------------------|---------------------------------------|-----|------|------|---|---|---|---|---|-----|------------|--------------|--------------|--------------------|--------------|--------------|----------|--------------|---------------|--------------|----------|
| Disabled Page 1 Enable (4-wire mode only) Reset Table |                                       |     |      |      |   |   |   |   |   | ) B | eset Table |              |              | _                  |              |              |          |              |               |              |          |
| ş                                                     |                                       |     |      |      |   |   |   |   |   |     |            | FUNCTION     | 7            | 6                  | 5            | 4            | 3        | 2            | 1             | 0            | DEFAULT  |
| 0x80                                                  | W                                     | 0   | 0    | 0    | 0 | 0 | 0 | 0 | 0 | 0   | · ·        | PAGE1        | REG_PAGE     | REG_PAGE           |              |              |          |              |               |              | 0        |
| 0x81                                                  | R                                     | 0   | 0    | 0    | 1 | 0 | 0 | 0 | 1 | 11  |            | CHIP_ID      |              | MRC[3:0] MMRC[5:0] |              |              |          |              |               |              | 10001    |
| 0x82                                                  | R                                     | 0   | 0    | 1    | 0 | 1 | 1 | 0 | 0 | 2C  | · ·        | INTERFACE    |              | IF_BASE_ADDR[2:0]  |              | NCS_POL      | RW_POL   | CPHA         | CPOL          | OTP_FUSED    | 101100   |
| 0x83                                                  | W                                     | 0   | 1    | 0    | 0 | 0 | 0 | 0 | 0 | 40  | · ·        | ALC_MAX      |              | ALC MAX(5:0]       |              |              |          |              |               |              | 1000000  |
| 0x84                                                  | 0x84 W 0 0 0 0 0 0 0 0 0 0 0 ·        |     |      |      |   |   |   |   | 0 | 0   |            | ALC_MIN      |              |                    |              |              |          | ALC_MIN[5:0] |               |              | 0        |
| 0x85                                                  | 0x85 W 0 0 0 0 0 0 0 0 0 0 0 ALC_NOIS |     |      |      |   |   |   |   | 0 | 0   |            | ALC_NOIS     |              | ALC_NOI8[6:0]      |              |              |          |              |               |              |          |
| 0x86                                                  | W                                     | 0   | 0    | 0    | 0 | 0 | 0 | 0 | 0 | 0   | · ·        | ALC_ATT      | ALC_ATT[7:0] |                    |              |              |          |              |               |              | 0        |
| 0x87                                                  | W                                     | 0   | 0    | 0    | 0 | 0 | 0 | 0 | 0 | 0   | · ·        | ALC_REL      |              | ALC_REL'7:0]       |              |              |          |              |               |              |          |
| 0x88                                                  | W                                     | 0   | 0    | 0    | 0 | 0 | 0 | 0 | 0 | 0   | · ·        | ALC_DEL      |              |                    |              | ALC_DEL[7:0] |          |              |               |              | 0        |
| 0x8A                                                  | W                                     | 1   | 0    | 0    | 0 | 1 | 0 | 1 | 1 | 8B  | · ·        | A_HD_JNLOCK  |              |                    |              | HIDDEN[7:0]  |          |              |               |              | 10001011 |
| 0x8B                                                  | W                                     | 1   | 0    | 1    | 1 | 0 | 1 | 0 | 0 | B4  | · ·        | A_TST_UNLOCK |              |                    |              | TEST[7:0]    |          |              |               |              | 10110100 |
| 0x90                                                  | W                                     | 0   | 0    | 0    | 0 | 0 | 0 | 0 | 0 | 0   | · ·        | A_PLL1       |              |                    |              |              |          |              |               | VCORST_EN    | 0        |
| 0x95                                                  | W                                     | 0   | 0    | 0    | 0 | 0 | 0 | 0 | 0 | 0   | · ·        | A_ACC0       |              |                    |              |              | ADC_T2   |              |               |              | 0        |
| 0x96                                                  | W                                     | 0   | 0    | 0    | 0 | 0 | 1 | 1 | 1 | 7   | · ·        | A_DAC0       |              |                    |              |              |          | VMD_EUFF_EN2 | VVID_BLFF_EN' | VMD_BUFF_EN2 | 111      |
| 0xA7                                                  | W                                     | 0   | 1    | 1    | 1 | 1 | 1 | 1 | 0 | 7E  | •          | A_CP_MODE    |              | VDC_EN             | VDD/2_EN     | VDD/8_EN     | VDD/4_EN | HP_LYL_DET   | DAC_LVL_DET   | YOL_LVL_DET  | 1111110  |
| 0xB7                                                  | W                                     | 0   | 0    | 0    | 0 | 0 | 0 | 0 | 0 | 0   | · ·        | A_BGAP       |              |                    | DIGREG_CNTL1 | DIGREG_CNTL0 |          |              |               |              | 0        |
|                                                       |                                       |     |      |      |   |   |   |   |   |     | Submit All | )            |              |                    |              |              |          |              |               |              |          |

Figure 17 Register Map Page 1

### 4.3.4 GP Filters Register Map

The general purpose filters register map panel allows access to the hex value of a single register; all registers are submitted after changes. All registers may also be reset using the *Reset Filters* button.

| Filter Coefficients                                                                                                    |                                                                                                    |                                                                                                    |                                                                                                    |
|----------------------------------------------------------------------------------------------------|----------------------------------------------------------------------------------------------------|----------------------------------------------------------------------------------------------------|----------------------------------------------------------------------------------------------------|
| 2E GP1A_AOL 38 GP1D_AOL<br>2F GP1A_AOH 39 GP1D_AOH<br>30 GP1B_AOL 3A GP2C_AOL<br>31 GP1B_AOH 3B GP2C_AOH<br>32 GP2A_AOL 3C GP2D_AOL<br>33 GP2A_AOH 3D GP2D_AOH<br>34 GP2B_AOL 3E GP1A_A1L<br>35 GP2B_AOH 3F GP1A_A1H<br>36 GP1C_AOL 40 GP1B_A1H | 42 GP2A_A1L 4C GP2D_A1L<br>43 GP2A_A1H 4D GP2D_A1H<br>44 GP2B_A1L 4E GP1A_A2L<br>45 GP2B_A1L 4E GP1A_A2H<br>46 GP1C_A1L 50 GP1B_A2L<br>47 GP1C_A1H 51 GP1B_A2H<br>48 GP1D_A1L 52 GP2A_A2L<br>49 GP1D_A1L 53 GP2A_A2H<br>4A GP2C_A1L 54 GP2B_A2L | 56     GP1C_A2L     60     GP1B_B1L       57     GP1C_A2H     61     GP1B_B1H       58     GP1D_A2L     62     GP2A_B1L       59     GP1D_A2H     63     GP2A_B1H       59     GP1D_A2H     63     GP2A_B1H       54     GP2C_A2L     64     GP2B_B1L       58     GP2C_A2H     65     GP2B_B1H       50     GP2D_A2L     66     GP1C_B1L       50     GP2D_A2H     67     GP1C_B1H       56     GP1A_B1L     68     GP1D_B1L | 6A     GP2C_B1L     74     GP2B_B2L       6B     GP2C_B1H     75     GP2B_B2H       6C     GP2D_B1L     76     GP1C_B2L       6D     GP2D_B1H     77     GP1C_B2H       6E     GP1A_B2L     78     GP1D_B2L       6F     GP1A_B2H     79     GP1D_B2H       70     GP1B_B2L     7A     GP2C_B2L       71     GP1B_B2L     7C     GP2C_B2H       72     GP2A_B2H     7D     GP2D_B2H |
| FILTER COEFFICIENT REGISTER                                                                                                    | S 0x41 0 0x48 0                                                                                                    | 0x55 \$ 0 0x5F \$ 0                                                                                                    | 0x69 0 0x73 0                                                                                                    |
| 0x2E ‡ 0 0x38 ‡ 0<br>0x2E ‡ 0 0x39 ‡ 0                                                                                                    | 0x42 \$ 0 0x4C \$ 0                                                                                                    | 0x56 \$ 0 0x60 \$ 0                                                                                                    | 0x6A \$ 0 0x74 \$ 0<br>0x6B \$ 0 0x75 \$ 0                                                                                                    |
| 0x30 ‡ 0 0x3A ‡ 0                                                                                                    | 0x44 \$ 0 0x4E \$ 0                                                                                                    | 0x58 ‡ 0 0x62 ‡ 0                                                                                                    | 0x6C \$ 0 0x76 \$ 0                                                                                                    |
| 0x31 ♀ 0 0x38 ♀ 0<br>0x32 ♀ 0 0x3C ♀ 0                                                                                                    | 0x45 ♀ 0     0x4F ♀ 0       0x46 ♀ 0     0x50 ♀ 0                                                                                                    | 0x59 ♀ 0     0x63 ♀ 0       0x5A ♀ 0     0x64 ♀ 0                                                                                                    | 0x6D \$ 0 0x77 \$ 0<br>0x6E \$ 0 0x78 \$ 0                                                                                                    |
| 0x33 ‡ 0 0x3D ‡ 0<br>0x34 ‡ 0 0x3E ‡ 0                                                                                                    | 0x47 ‡ 0 0x51 ‡ 0<br>0x48 ‡ 0 0x52 ‡ 0                                                                                                    | 0x5B \$ 0 0x65 \$ 0<br>0x5C \$ 0 0x66 \$ 0                                                                                                    | 0x6F ‡ 0 0x79 ‡ 0<br>0x70 ‡ 0 0x7A ‡ 0                                                                                                    |
| 0x35 ‡ 0 0x3F ‡ 0                                                                                                    | 0x49 0 0x53 0                                                                                                    | 0x5D 0 0x67 0                                                                                                    | 0x71 ‡0 0x7B ‡0                                                                                                    |
| Submit Filters Reset Filters                                                                                                    | GP1AB/2AB - 0x7D = 34                                                                                                    | GP1CD/2CD - 0x7E + 75                                                                                                    | GP Enable - 0x7F                                                                                                    |

Figure 18 Filter Coefficients Set-up Panel

An alternative 'RT Filters' GUI is available that allows easy submission of any of the DAC or ADC filters paths present within the DA7210/11. This is contained on the installation DVD within the distribution kit.

### 4.3.5 Volume Control Panel

The *Volume Control* panel allows real time changes to any of the analogue input or output PGAs within the DUT. Muting is also possible where this function exists.

Gain controls are available to the following PGAs:

- AUX\_L and AUX\_R
- MIC\_L and MIC\_R
- A2 PGA
- Left and Right Input PGAs
- OUT1\_L and OUT1\_R
- HPL and HPR
- OUT2

It is possible to change the headphone and OUT1 gain control registers as stereo pairs by simultaneously selecting the *HPL follow HPR* and *OUT1L follow OUT1R* buttons.

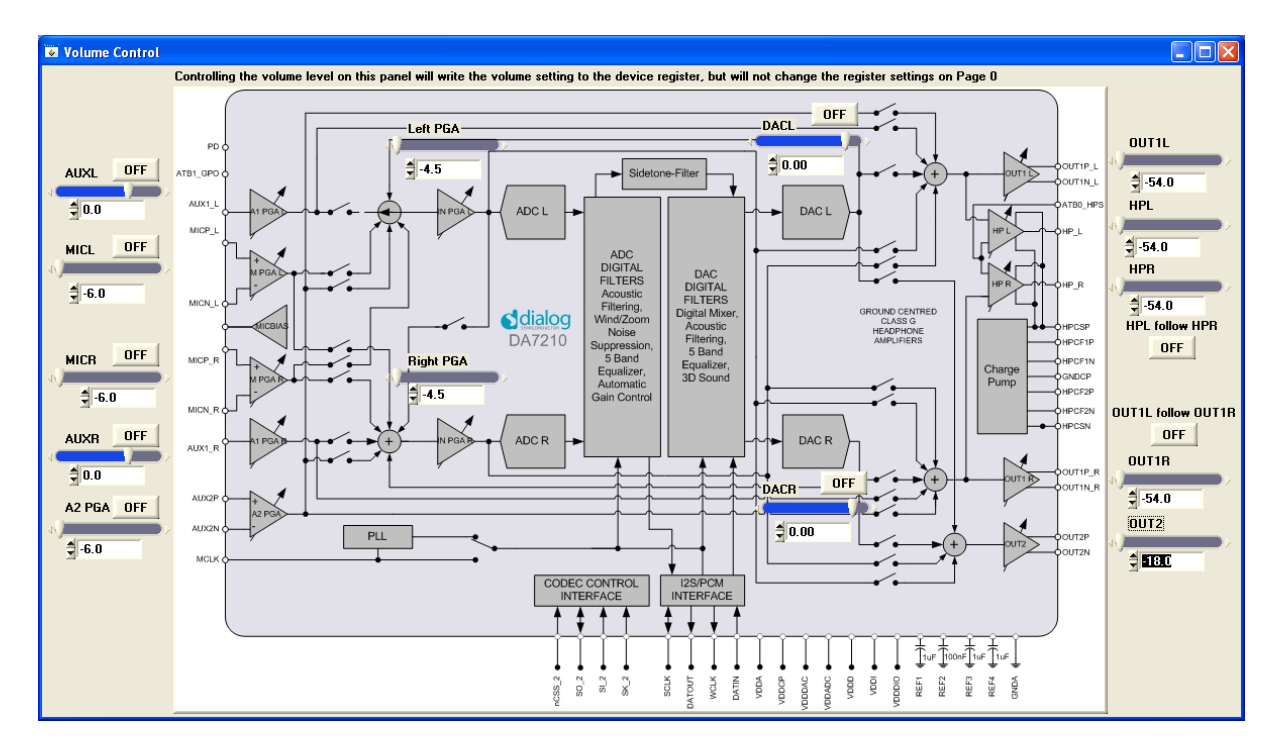

**Figure 19 Volume Control Panel** 

### 5 RT Filters GUI

The RT filters GUI allows easy control of all the filter options within the DA7210/11 device through USB control. This includes general purpose filters, five-band equalisers and voice filters for ADC and DAC.

The *Filter Setup* page makes it possible to design the required filter response for all of the general purpose filter bi-quad IIR paths available in the DA7210/11.

### 5.1 Software Installation

The set-up file for the RT Filters control software can be found on the accompanying DVD in the folder *DA7210 RT Filters Rev x.x* 

Double click setup.exe file and the install will begin.

| 🐙 DA7210 Realtime Filters Rev1_0                                                                                                    |        |
|----------------------------------------------------------------------------------------------------|--------|
| It is strongly recommended that you exit all programs before running this<br>installer. Applications that run in the background, such as virus-scanning<br>utilities, might cause the installer to take longer than average to complete. |        |
| Please wait while the installer initializes.                                                                                                    |        |
|                                                                                                    | ]      |
|                                                                                                    |        |
|                                                                                                    | Cancel |

Do not change the installation directory or necessary license files will not be accessible.

| 🐙 DA7210 Realtime Filters Rev1_0                                                                                                    |                |
|----------------------------------------------------------------------------------------------------|----------------|
| Destination Directory<br>Select the primary installation directory.                                                                                                    |                |
| All software will be installed in the following location(s). To install software into a<br>different location(s), click the Browse button and select another directory. |                |
| Directory for DA7210 Realtime Filters Rev1_0<br>C:VProgram Files\DA7210 Realtime Filters Rev1_0\<br>Bro                                                                 | wse            |
| Directory for National Instruments products<br>C:\Program Files\National Instruments\<br>Bro                                                                            | WSB            |
| << Back Next >>>                                                                                                    | <u>C</u> ancel |

Select I accept the License Agreement and press Next>>

| I DA7210 Realtime Filters Rev1_0                                                                                                    |                                                                                                    |
|----------------------------------------------------------------------------------------------------|----------------------------------------------------------------------------------------------------|
| License Agreement<br>You must accept the license(s) displayed below to proceed.                                                                                                    |                                                                                                    |
| NATIONAL INSTRUMENTS SOFTWARE LICENSE AGE                                                                                                    |                                                                                                    |
| INSTALLATION NOTICE: THIS IS A CONTRACT. BEFORE YOU DOWINLOAD TH<br>AND/OR COMPLETE THE INSTALLATION PROCESS, CAREFULLY READ THIS<br>DOWINLOADING THE SOFTWARE AND/OR CLICKING THE APPLICABLE BUTT<br>COMPLETE THE INSTALLATION PROCESS, YOU CONSENT TO THE TERMS (<br>AOREEMENT AND YOU AGREE TO BE BOUND BY THIS AGREEMENT. IF YOU<br>BECOME A PARTY TO THIS AGREEMENT AND BE BOUND BY ALL OF ITS TER<br>CONDITIONS, CLICK THE APPROPRIATE BUTTON TO CANCEL THE INSTALL<br>DO NOT INSTALL OR USE THE SOFTWARE, AND RETURN THE SOFTWARE (<br>(30) DAYS OF RECEIPT OF THE SOFTWARE, INCLUDING ALL ACCOMPANYIN<br>MATERIALS, ALONG WITH THEIR CONTAINERS) TO THE PLACE YOU OBTAIN<br>RETURNS SHALL BE SUBJECT TO NI'S THEN CURRENT RETURN POLICY. | IE SOFTWARE<br>AGREEMENT. BY<br>ON TO<br>OF THIS<br>DO NOT WISH TO<br>MS AND<br>ATION PROCESS,<br>WITHIN THIRTY<br>IG WRITTEN<br>IED THEM. ALL |
| 1. <u>Definitions.</u> As used in this Agreement, the following terms have the fo                                                                                                    | llowing meanings: 🔽                                                                                                    |
| ⊙∥ accept the License Agre                                                                                                    | ement.                                                                                                    |
| O I do not accept the Licens                                                                                                    | e Agreement.                                                                                                    |
| <a>&lt; Back</a>                                                                                                    | > <u>C</u> ancel                                                                                                    |

Press Next>>

| 🦉 DA7210 Realtime Filters Rev1_0                                                                        |
|----------------------------------------------------------------------------------------------------|
| Start Installation<br>Review the following summary before continuing.                                   |
| Adding or Changing<br>● DA7210 Realtime Filters Rev1_0 Files                                            |
| Click the Next button to begin installation. Click the Back button to change the installation settings. |
| Save File << Back Next >> Cancel                                                                        |

Allow the application to install. If Labview run-time files have not been installed on the target computer previously, the installation may take a few minutes.

| DA7210 Realtime Filters Rev1_0                   |                 |                |
|--------------------------------------------------|-----------------|----------------|
| Installation Complete                            |                 |                |
| The installer has finished updating your system. |                 |                |
|                                                  |                 |                |
|                                                  |                 |                |
|                                                  |                 |                |
|                                                  |                 |                |
|                                                  |                 |                |
|                                                  |                 |                |
|                                                  | << Back Next >> | <u>F</u> inish |

When installation is complete press Finish

### 5.2 Control Panels

#### 5.2.1 Running the Interface and USB Initialisation

The *RT Filters Rev x.x* GUI can be used in conjunction with the *DA7210\_11 Register Control* Software Rev x.x to set up the DA7210/11 device registers. In order to allow both interfaces to access the DA7210/11 simultaneously it is necessary to initialise the *RT Filters* GUI first before opening the *DA7210\_11 Register Control Software*.

The flowchart in Figure 20 details the start-up procedure when using the DA7210 Register Control GUI and RT Filter GUI in conjunction with each other.

On starting-up the *RT Filters* application the interface will be running. Once the coefficients are calculated the interface will stop and the registers writes will be submitted to the DA7210/11. To start the interface running again, press the white arrow situated below the *Operate* drop down menu on the top row; this will turn to black and the interface is running again ready for new selections.

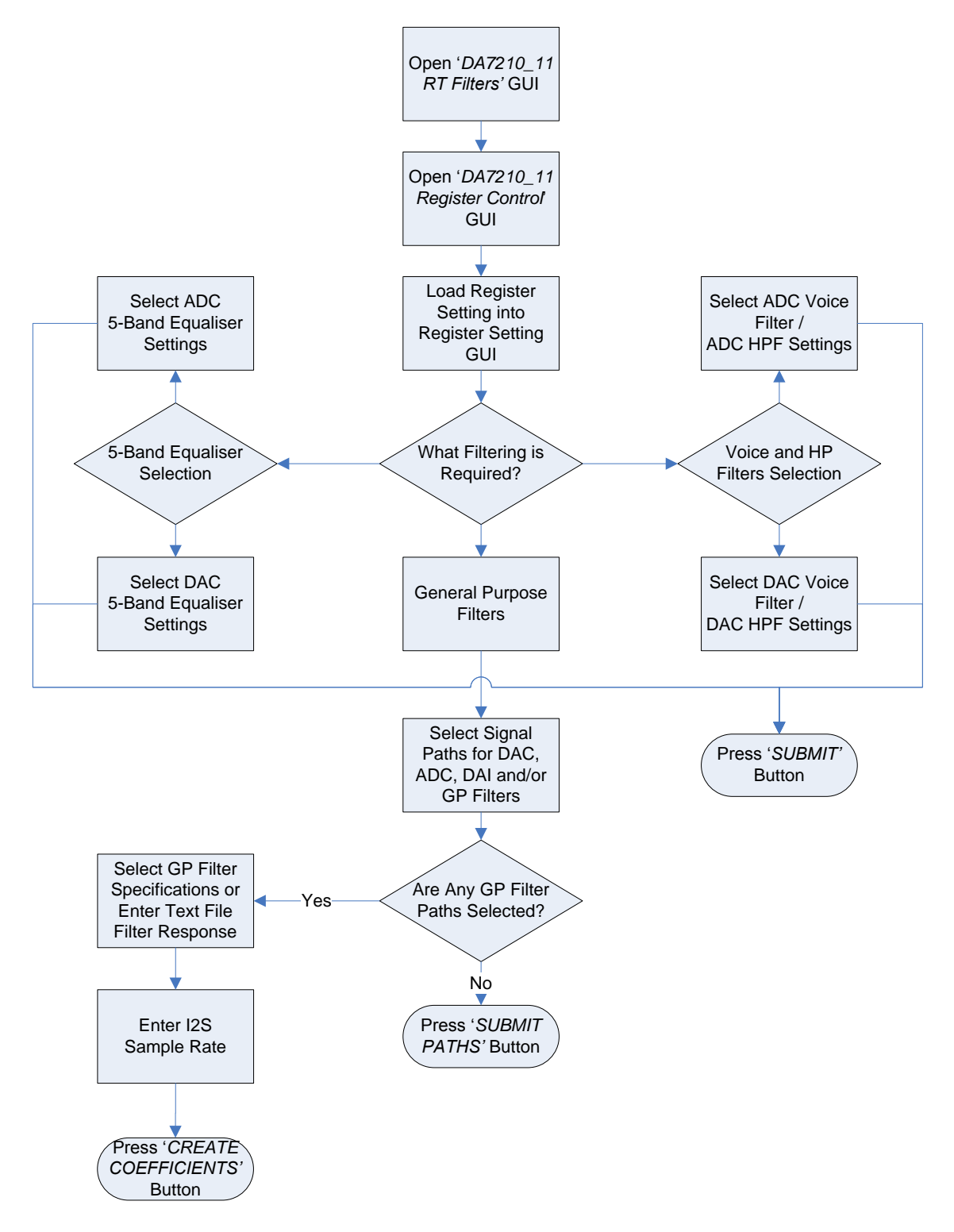

### Figure 20 RT Filter Setup Flowchart

### 5.3 Filter Setup Panel

The *Filter Setup* panel makes it possible to design desired filter responses through any of the general purpose filter banks, using the filter specification selections.

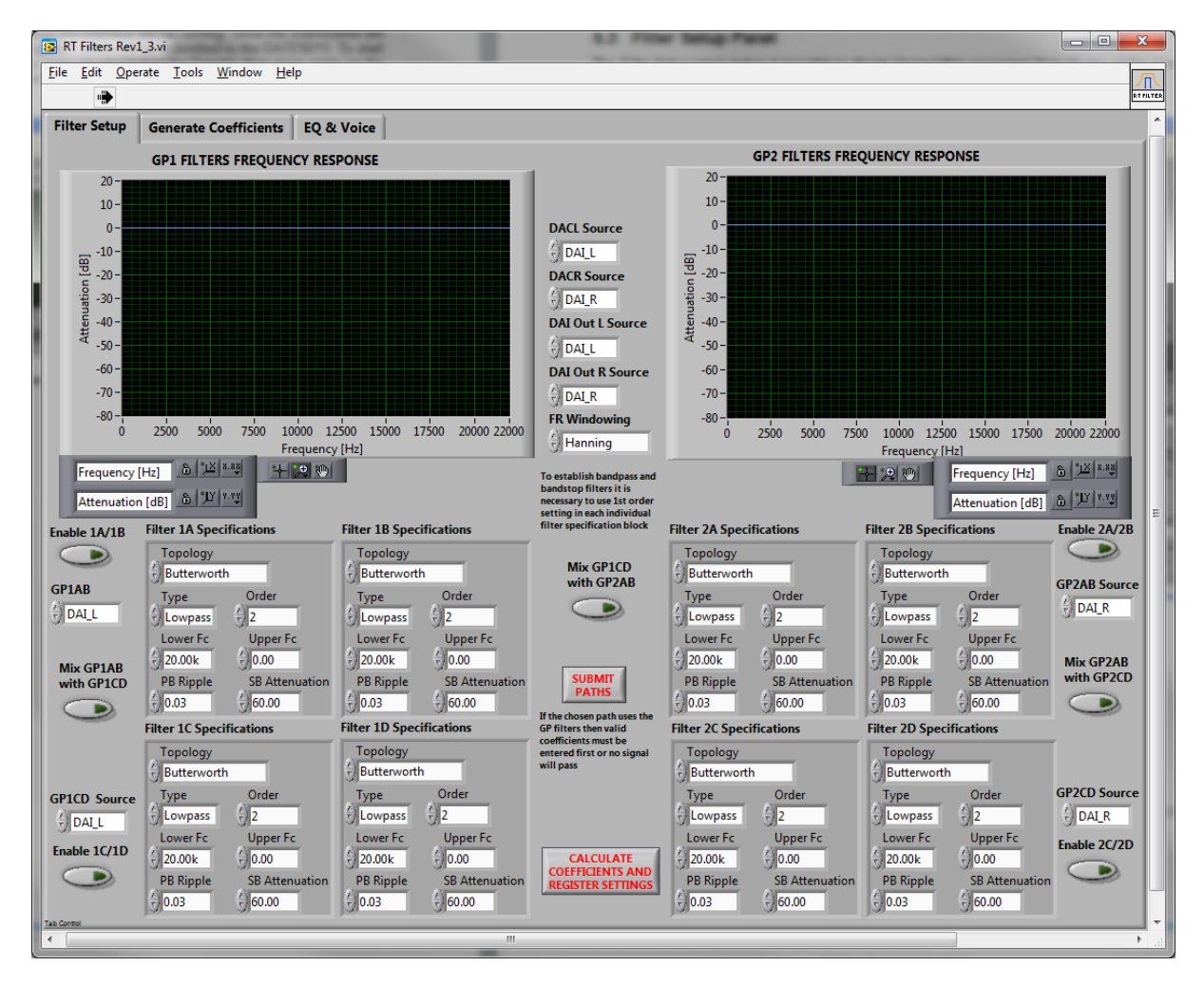

Figure 21 Filter Setup Panel

The Filter Setup panel controls the following realtime filter path selections:

- DACL and DACR input sources
- Enabling GP1AB, GP1CD, GP2AB and/or GP2CD
- GP1AB, GP1CD, GP2AB and GP2CD input sources
- Mixing of GP1AB and GP1CD, GP1CD and GP1CD or GP2AB and GP2CD

For each of the filter specifications blocks the following settings are available:

- Topology Butterworth, Chebyshev, Inverse Chebyshev, Elliptic, Bessel
- Type lowpass, highpass, bandpass, bandstop
- Order order 2 should be used lowpass and highpass filters and order 1 for bandpass and bandstop filters only
- Lower Fc lower frequency cut-off
- Upper Fc upper frequency cut-off
- PB Ripple passband ripple level
- SB attenuation sideband attenuation level

Pressing the *Submit Paths* button allows real-time selection of the filter path set-up while the interface is running.

The resultant coefficients from the selected filter responses can be calculated and submitted to the DA7210/11 by pressing the *Calculate Coefficients and Register Settings* button. The coefficients sent to the DA7210/11 are displayed on the *Coefficients* panel.

**Important:** Be aware that if any of the general purpose filter paths are selected and no coefficients have been entered, then the DA7210/11 will be unable to pass the signal to the selected output.

### 5.4 Coefficients Tab

The *Generate Coefficients* panel displays the forward and reverse coefficients for all of the general purpose filters and lists the register writes submitted to the DA7210/11. Here it is also necessary to enter the sample rate of the digital audio interface, so that the correct coefficient values are created; failure to do so will result either in zero entries or incorrect coefficient values.

The *Calculate Coefficients and Register Settings* button will perform the same action as the button of the same name on the *Filter Setup* panel.

The forward and reverse coefficients can be saved to file by selecting *Output Coefficients* button and by selecting a valid output file path. The spreadsheet file must already exist for the register values to be output.

| Edit Operate             | <u>T</u> ools <u>W</u> indow <u>H</u> e       | lp               |                                      |                                                                                                    |                                                                                           |                     |                    |
|--------------------------|-----------------------------------------------|------------------|--------------------------------------|----------------------------------------------------------------------------------------------------|-------------------------------------------------------------------------------------------|---------------------|--------------------|
| er Setup Ge              | nerate Coefficients                           | EQ & Voice       |                                      |                                                                                                    |                                                                                           |                     |                    |
| Reg 0x2D - 0x            | 3C Reg 0x3D - 0x                              | 4C Reg 0x4D - 0x | 5C Reg 0x5D - 0x                     | 6C Reg 0x6D - 0x7C                                                                                              | Forwar                                                                                    | d and Reverse Coeff | icients            |
| P1A_A0L 0                | GP1A_A1L 0                                    | GP1A_A2L 0       | GP1A_B1L 0                           | GP1A_B2L 0                                                                                                    | CRIAT L                                                                                   |                     |                    |
| P1A_A0H 0                | GP1A_A1H 0                                    | GP1A_A2H 0       | GP1A_B1H 0                           | GP1A_B2H 0                                                                                                    | GP1A Pour                                                                                 | 0                   | 0                  |
| P1B_A0L 0                | GP1B_A1L 0                                    | GP1B_A2L 0       | GP1B_B1L 0                           | GP1B_B2L 0                                                                                                    | GP1R Rev 0                                                                                | 0                   | 0                  |
| P1B_A0H 0                | GP1B_A1H 0                                    | GP1B_A2H 0       | GP1B_B1H 0                           | GP1B_B2H 0                                                                                                    | GP1B Rev 0                                                                                | 0                   | 0                  |
| P2A A0L 0                | GP2A A11 0                                    | GP2A A2L 0       | GP2A B1L 0                           | GP2A B2L 0                                                                                                    | GP1C Ewd                                                                                  | 0                   | 0                  |
| P2A_A0H 0                | GP2A A1H 0                                    | GP2A A2H 0       | GP2A B1H 0                           | GP2A B2H 0                                                                                                    | GP1C Rev                                                                                  | 0                   | 0                  |
|                          |                                               |                  |                                      |                                                                                                    | GP1D Fwd                                                                                  | 0                   | 0                  |
| P2B_AOL 0                | GP2B_A1L 0                                    | GP2B_A2L_0       | GP2B_B1L 0                           | GP2B_B2L 0                                                                                                    | GP1D Rev                                                                                  | 0                   | 0                  |
| ZB_AUH U                 | GP2B_A1H 0                                    | GP2B_A2H 0       | GP2B_B1H 0                           | GP2B_B2H 0                                                                                                    | GP2A Fwd                                                                                  | 0                   | 0                  |
| P1C_A0L 0                | GP1C_A1L 0                                    | GP1C_A2L 0       | GP1C_B1L 0                           | GP1C_B2L 0                                                                                                    | GP2A Rev 0                                                                                | 0                   | 0                  |
| P1C_A0H 0                | GP1C_A1H 0                                    | GP1C_A2H 0       | GP1C_B1H 0                           | GP1C_B2H 0                                                                                                    | GP2B Fwd                                                                                  | 0                   | 0                  |
| P1D_A0L 0                | GP1D_A1L 0                                    | GP1D_A2L 0       | GP1D_B1L 0                           | GP1D_B2L 0                                                                                                    | GP2B Rev 0                                                                                | 0                   | 0                  |
| P1D_A0H 0                | GP1D_A1H 0                                    | GP1D_A2H 0       | GP1D_B1H 0                           | GP1D_B2H 0                                                                                                    | GP2C Fwd 0                                                                                | 0                   | 0                  |
|                          | GP2C A11 0                                    | GP2C A2L 0       | GP2C B1L 0                           | GP2C B2L 0                                                                                                    | GP2C Rev 0                                                                                | 0                   | 0                  |
| P2C A0H 0                | GP2C_AIH_0                                    | GP2C_A2H_0       | GP2C_B1H_0                           | GP2C B2H 0                                                                                                    | GP2D Fwd 0                                                                                | 0                   | 0                  |
|                          |                                               |                  |                                      |                                                                                                    | GP2D Rev 0                                                                                | 0                   | 0                  |
| P2D_A0L 0                | GP2D_A1L 0                                    | GP2D_A2L 0       | GP2D_B1L 0                           | GP2D_B2L 0                                                                                                    | ,                                                                                         |                     |                    |
| P2D_A0H J0               | GP2D_A1H 0                                    | GP2D_A2H 0       | GP2D_B1H 0                           | GP2D_B2H 0                                                                                                    |                                                                                           | 1                   |                    |
| Output<br>tput Registers | Coefficients Registers<br>to Spreadsheet Path |                  |                                      | ALCULATE Sample R<br>EFFICIENTS D REGISTER 48000<br>SETTINGS                                                    | ate (Fs)                                                                                  | I2C Devic           | e Setup            |
| Output                   | Coefficients<br>ts to Spreadsheet Path        |                  | Impor<br>not sc<br>Fs/2 w<br>coeffic | tant: Frequency response graj<br>ale with sample rate changes.<br>vill show a valid filter profile, t<br>cients | ohs on the filter setup tab v<br>Cut-off frequencies greater<br>out will not create valid | vill<br>r than 12C  | Address<br>Speed 2 |
| DINPUT C                 | oefficients Path                              |                  |                                      | GPF_SRC1 GPF                                                                                                    | _SRC2 DSP_CFG                                                                             |                     | 200KHZ             |
| ut Coefficients          | from Spreadsheet                              |                  | Reg 0                                | x7D 54 Reg 0x7E                                                                                                 | 54 Reg 0x7F 0                                                                             |                     |                    |
|                          |                                               |                  |                                      |                                                                                                    |                                                                                           |                     |                    |

Figure 22 Coefficients Panel

It is also possible to input coefficients to the device from spreadsheet by selecting *Input Coefficients* button and by selecting a valid input file path. Three forward and two reverse coefficients are required, an example is found in Figure 23.

|              | 📙 19 - C | × -   -   | Co    | effic      |           |                |             | x    |
|--------------|----------|-----------|-------|------------|-----------|----------------|-------------|------|
| Fi           | ile Hoi  | Insi P    | ag F  | or [       | • 🗠       | •              | - 6         | P 83 |
| Pas<br>Clipi | te 🛷     | A<br>Font | Aligr | ≣<br>iment | %<br>Numt | )<br>per       | A<br>Styles | C,   |
|              | C15      |           | -     | 0          |           | f <sub>x</sub> |             | ~    |
|              | А        | В         |       | (          | 2         |                | D           |      |
| 1            | 0.950995 | -1.83     | 422   | 0.89       | 3054      |                |             |      |
| 2            | -1.83422 | 0.84      | 405   |            |           |                |             |      |
| 3            | 0.995615 | -1.99121  |       | 0.99       | 5606      |                |             |      |
| 4            | -1.99121 | 0.991     | 221   |            |           |                |             |      |
| 5            | 0.999332 | -1.99     | 854   | 0.99       | 9215      |                |             |      |
| 6            | -1.99854 | 0.998     | 546   |            |           |                |             |      |
| 7            | 0.999359 | -1.9      | 985   | 0.99       | 9159      |                |             |      |
| 8            | -1.9985  | 0.998     | 518   |            |           |                |             |      |
| 9            | 0.99922  | -1.99     | 738   | 0.99       | 8209      |                |             |      |
| 10           | -1.99738 | 0.997     | 429   |            |           |                |             |      |
| 11           | 0.999375 | -1.99     | 826   | 0.99       | 8921      |                |             |      |
| 12           | -1.99826 | 0.998     | 296   |            |           |                |             |      |
| 13           |          |           |       |            |           |                |             |      |
| 1/           | ► H Co   | efficier  | ıts I | npull      | 4         |                | •           | •    |
|              |          | . 1       | 00%   | Θ          |           | 0              | (           | ÷ "; |

Figure 23 Input Coefficient Spreadsheet Example

Another facility on the *Generate Coefficients* panel allows the register values to be output to spreadsheet by selecting the *Output Coefficient Registers* button and by selecting a valid output file path. The spreadsheet file must already exist for the register values to be output.

The I2C device address and access speed can also be entered here.

### 5.5 Five-band Equaliser and Voice Filter Panel

The EQ & Voice panel contains the controls for selection of the ADC and DAC five-band equalisers and for the voice filters. These registers can be submitted real-time while the interface is running by pressing the *Submit* button.

| 😰 Realtime Filter Writes.vi                                                                                                    |                                                                                                    |                                                                                        |
|----------------------------------------------------------------------------------------------------|----------------------------------------------------------------------------------------------------|----------------------------------------------------------------------------------------|
| <u>File Edit Operate Tools Window H</u> elp                                                                                                    |                                                                                                    |                                                                                        |
| ¢                                                                                                    |                                                                                                    | Filter                                                                                 |
| Filter Setup Coefficients EQ & Voice                                                                                                    |                                                                                                    |                                                                                        |
| Filter Setup   Coefficients   EQ & Voice     Reg 0x1     1248   DAC_EQ1_VOL     Reg 0x13   1248   DAC_EQ2_VOL     Reg 0x14   1248   DAC_EQ3_VOL     1248   DAC_EQ3_VOL   Fe/8192 x Pl     Reg 0x18   1248   DAC_EQ5_VOL     Reg 0x18   1248   DAC_EQ5_VOL     DAC_ED_EN   DAC_ED_EN | VUICE_F0   Reg 0x11   1286   ADC_EQ1_VOL     NICE_FN   Reg 0x12   1286   ADC_EQ2_VOL     Reg 0x12   1286   ADC_EQ3_VOL     PF_EN   Reg 0x13   1286   ADC_EQ5_VOL     008   ADC_EQ_GAIN   008   ADC_EQ_EN     SUBMIT | Reg Oxf<br>2.5Hz ADC_VOICE_F0<br>ADC_VOICE_EN<br>F5/0192 X PL ADC_HPF_F0<br>ADC_HPF_EN |
|                                                                                                    |                                                                                                    |                                                                                        |
| Tab Control                                                                                                    |                                                                                                    | 🛛                                                                                      |
| <                                                                                                    |                                                                                                    |                                                                                        |

Figure 24 Five-band Equaliser and Voice Filter Panel

#### IMPORTANT NOTICE AND DISCLAIMER

RENESAS ELECTRONICS CORPORATION AND ITS SUBSIDIARIES ("RENESAS") PROVIDES TECHNICAL SPECIFICATIONS AND RELIABILITY DATA (INCLUDING DATASHEETS), DESIGN RESOURCES (INCLUDING REFERENCE DESIGNS), APPLICATION OR OTHER DESIGN ADVICE, WEB TOOLS, SAFETY INFORMATION, AND OTHER RESOURCES "AS IS" AND WITH ALL FAULTS, AND DISCLAIMS ALL WARRANTIES, EXPRESS OR IMPLIED, INCLUDING, WITHOUT LIMITATION, ANY IMPLIED WARRANTIES OF MERCHANTABILITY, FITNESS FOR A PARTICULAR PURPOSE, OR NON-INFRINGEMENT OF THIRD-PARTY INTELLECTUAL PROPERTY RIGHTS.

These resources are intended for developers who are designing with Renesas products. You are solely responsible for (1) selecting the appropriate products for your application, (2) designing, validating, and testing your application, and (3) ensuring your application meets applicable standards, and any other safety, security, or other requirements. These resources are subject to change without notice. Renesas grants you permission to use these resources only to develop an application that uses Renesas products. Other reproduction or use of these resources is strictly prohibited. No license is granted to any other Renesas intellectual property or to any third-party intellectual property. Renesas disclaims responsibility for, and you will fully indemnify Renesas and its representatives against, any claims, damages, costs, losses, or liabilities arising from your use of these resources. Renesas' products are provided only subject to Renesas' Terms and Conditions of Sale or other applicable terms agreed to in writing. No use of any Renesas resources expands or otherwise alters any applicable warranties or warranty disclaimers for these products.

(Disclaimer Rev.1.01 Jan 2024)

#### **Corporate Headquarters**

TOYOSU FORESIA, 3-2-24 Toyosu, Koto-ku, Tokyo 135-0061, Japan www.renesas.com

#### Trademarks

Renesas and the Renesas logo are trademarks of Renesas Electronics Corporation. All trademarks and registered trademarks are the property of their respective owners.

#### **Contact Information**

For further information on a product, technology, the most up-to-date version of a document, or your nearest sales office, please visit <u>www.renesas.com/contact-us/</u>.